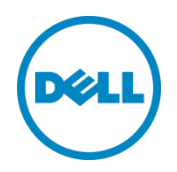

# Setting Up the Dell<sup>™</sup> DR Series System on Veeam

Dell Engineering April 2016

### Revisions

| Date          | Description                                                              |
|---------------|--------------------------------------------------------------------------|
| January 2014  | Initial release                                                          |
| May 2014      | Updated to add note to explain purpose of enabling dedupe on Veeam side. |
| July 2014     | Updated to add workflow specific best practices.                         |
| April 2015    | Updated with Veeam 8.0 screenshots.                                      |
| June 2015     | Updated cleaner recommendations.                                         |
| November 2015 | Updated with information about Instant Recovery with DR Series.          |
| April 2016    | Updated with Veeam 9.0 screenshots and features.                         |

THIS WHITE PAPER IS FOR INFORMATIONAL PURPOSES ONLY, AND MAY CONTAIN TYPOGRAPHICAL ERRORS AND TECHNICAL INACCURACIES. THE CONTENT IS PROVIDED AS IS, WITHOUT EXPRESS OR IMPLIED WARRANTIES OF ANY KIND.

© 2016 Dell Inc. All rights reserved. Reproduction of this material in any manner whatsoever without the express written permission of Dell Inc. is strictly forbidden. For more information, contact Dell.

PRODUCT WARRANTIES APPLICABLE TO THE DELL PRODUCTS DESCRIBED IN THIS DOCUMENT MAY BE FOUND AT: <u>http://www.dell.com/learn/us/en/19/terms-of-sale-commercial-and-public-sector</u> Performance of network reference architectures discussed in this document may vary with differing deployment conditions, network loads, and the like. Third party products may be included in reference architectures for the convenience of the reader. Inclusion of such third party products does not necessarily constitute Dell's recommendation of those products. Please consult your Dell representative for additional information.

Trademarks used in this text:

Dell<sup>™</sup>, the Dell logo, PowerVault<sup>™</sup>, EqualLogic<sup>™</sup> are trademarks of Dell Inc. Other Dell trademarks may be used in this document. Microsoft<sup>®</sup>, Windows<sup>®</sup>, Windows Server<sup>®</sup>, Internet Explorer<sup>®</sup>, MS-DOS<sup>®</sup>, Windows Vista<sup>®</sup> and Active Directory<sup>®</sup> are either trademarks or registered trademarks of Microsoft Corporation in the United States and/or other countries. Veeam® and Veeam Backup & Replication<sup>™</sup> are registered trademarks or trademarks of Veeam Software. Other trademarks and trade names may be used in this document to refer to either the entities claiming the marks and/or names or their products and are the property of their respective owners. Dell disclaims proprietary interest in the marks and names of others.

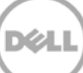

# Table of contents

| Exe | ecutive | e summary                                                                          | 4  |
|-----|---------|------------------------------------------------------------------------------------|----|
| 1   | Insta   | lling and configuring the DR Series system                                         | 5  |
| 2   | Setti   | ng up Veeam                                                                        | 13 |
| 3   | Setti   | ng up DR Series native replication and restore from a replication target container | 29 |
|     | 3.1     | Building a replication relationship between DR Series systems                      | 29 |
|     | 3.2     | Restoring data from a target DR Series system                                      |    |
| 4   | Using   | g Veeam Instant VM Recovery with the DR Series system                              | 38 |
|     | 4.1     | Instant Recovery for ESX VM backups                                                |    |
|     | 4.2     | Instant Recovery with Hyper-V Server                                               | 44 |
|     | 4.3     | Finalizing Instant VM Recovery                                                     | 51 |
|     | 4.3.1   | Migrating a VM to production                                                       | 51 |
|     | 4.3.2   | Preminating an Instant VM Recovery session                                         | 52 |
| 5   | Crea    | ting a backup copy                                                                 | 53 |
| 6   | Setti   | ng up the DR Series system cleaner                                                 | 59 |
| 7   | Moni    | itoring deduplication, compression, and performance                                | 60 |
|     |         |                                                                                    |    |

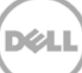

#### **Executive summary**

This paper provides information about how to set up the Dell DR Series system as a backup target for Veeam<sup>®</sup> Backup & Replication<sup>™</sup> software.

For additional information, see the DR Series system documentation and other data management application best practices whitepapers for your specific DR Series system at:

http://www.dell.com/support/home

**Note:** The DR Series system and Veeam screenshots used in this document may vary slightly, depending on the DR Series system firmware version and Veeam version you are using.

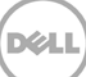

# 1 Installing and configuring the DR Series system

1. Rack and cable the DR Series system, and power it on.

In the *Dell DR Series System Administrator Guide*, refer to the sections, "iDRAC Connection", "Logging in and Initializing the DR Series System", and "Accessing IDRAC6/Idrac7 Using RACADM" for information about using iDRAC connection and initializing the appliance.

 Log on to iDRAC by using the default address 192.168.0.120, or the IP address that is assigned to the iDRAC interface. Use the user name and password of "root/calvin" and then launch the virtual console.

| System                                                                                  | Properties                                         | Setup Power        | r Logs Alerts Console/Media     | vFlash Remote File Share                                                                                                    |                       |   |  |
|-----------------------------------------------------------------------------------------|----------------------------------------------------|--------------------|---------------------------------|----------------------------------------------------------------------------------------------------|-----------------------|---|--|
| root , Admin                                                                            | System Sun                                         | nmary System       | Details System Inventory        |                                                                                                    |                       |   |  |
| System<br>IDRAC Settings<br>Batteries                                                   | System                                             | Summary            |                                 |                                                                                                    |                       | 3 |  |
| Fans                                                                                    | Server Health                                      |                    |                                 |                                                                                                    |                       |   |  |
| Power Supplies<br>Removable Flash Media<br>Temperatures<br>Voltages<br>Power Monitoring | Status                                             | Component          |                                 | Virtual Console Preview                                                                                                    |                       |   |  |
|                                                                                         |                                                    | Batteries          |                                 | Options : Settings                                                                                                    |                       |   |  |
|                                                                                         |                                                    | Fans               |                                 |                                                                                                    |                       |   |  |
|                                                                                         |                                                    | Intrusion          |                                 | and the second second s |                       |   |  |
|                                                                                         | 2                                                  | Power Supplies     |                                 |                                                                                                    |                       |   |  |
|                                                                                         |                                                    | Removable Flash    | Media                           |                                                                                                    |                       |   |  |
|                                                                                         |                                                    | Temperatures       |                                 |                                                                                                    | -                     |   |  |
|                                                                                         |                                                    | Voltages           |                                 | Refresh                                                                                                    |                       |   |  |
|                                                                                         | Server                                             | Information        |                                 | Quick Launch Tasks                                                                                                    |                       |   |  |
|                                                                                         | Power                                              | State              | ON                              | Power DN / OFF                                                                                                    |                       |   |  |
|                                                                                         | Bystem Moder<br>System Rovaion<br>System Host Name |                    | Dell DR4000                     | Power Cycle System (cold boot)                                                                                                    | te System (cold boot) |   |  |
|                                                                                         |                                                    |                    | 1                               | Launch Virtual Console<br>View System Frent Log                                                                                                    |                       |   |  |
|                                                                                         |                                                    |                    | DR4000-DKCV6S1 asglab roundrock |                                                                                                    |                       |   |  |
|                                                                                         | Operati                                            | ing System         | CentOS                          | View IORAC Log                                                                                                    |                       |   |  |
|                                                                                         | Operati                                            | ing System Version | release 5.4 (Final) Kernel      | Opdate Firmware                                                                                                    |                       |   |  |
|                                                                                         | Control Tax                                        |                    | DKCVER1                         | Reset IDRAC                                                                                                    |                       | _ |  |
|                                                                                         | Expres                                             | s Service Code //  | 29529104401                     |                                                                                                    |                       |   |  |
|                                                                                         | anos v                                             | ersion             | 1.9.0                           |                                                                                                    |                       |   |  |
|                                                                                         | Firmer                                             | ore Mersion        | 1.80 (Build 17)                 |                                                                                                    |                       |   |  |

3. When the virtual console is open, log on to the system as the user **administrator** with the password **St0r@ge!** (The "0" in the password is the numeral zero).

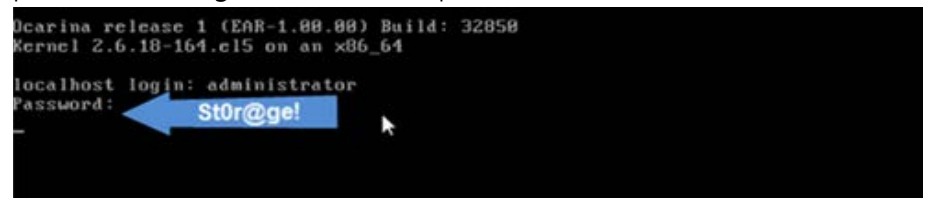

4. Set the user-defined networking preferences as needed.

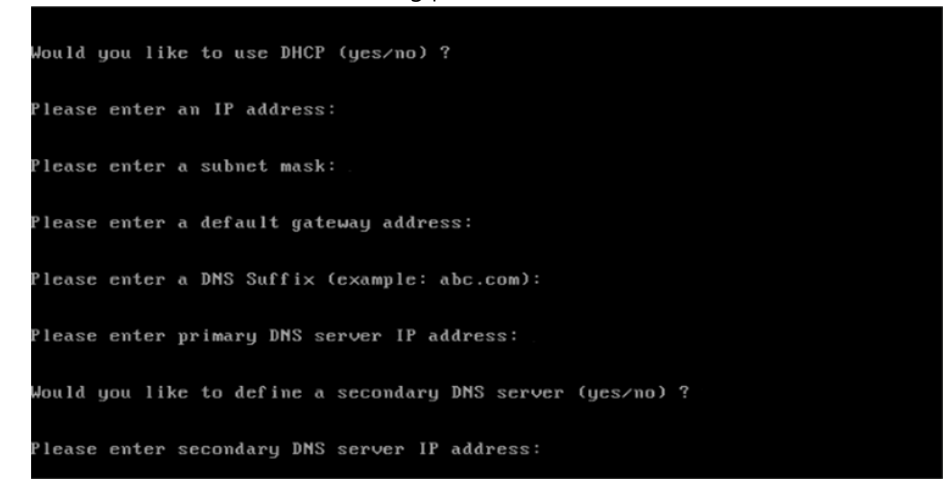

5. View the summary of preferences and confirm that it is correct.

| Set Static IP A                | ddress <b>k</b>   |
|--------------------------------|-------------------|
| IP Address                     | : 10.10.86.108    |
| Network Mask                   | : 255.255.255.128 |
| Default Gateway                | : 10.10.86.126    |
| DNS Suffix                     | : idmdemo.local   |
| Primary DNS Server             | : 10.10.86.101    |
| Secondary DNS Server           | : 143.166.216.237 |
| Host Name                      | : DR4000-5        |
| Are the above settings correct | (yes/no) ? _      |

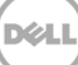

6. Log on to the DR Series System administrator console with the IP address you just provided for the DR Series system, with the username **administrator** and password **St0r@ge!** (The "0" in the password is the numeral zero.).

| DELL DR4000-DKCV6S1 |                             | Help           |
|---------------------|-----------------------------|----------------|
| Login               |                             | Reset Password |
|                     | Please enter your password: |                |
|                     | Username: administrator     |                |
|                     | Password: St0r@gel          |                |
|                     | Log in                      |                |
|                     |                             |                |
|                     |                             |                |

7. Join the DR Series system into the Active Directory domain.

**Note:** if you do not want to add the DR Series System to Active Directory, see the *DR Series System Owner's Manual* for guest logon instructions.

- a. Under System Configuration in the left navigation area, click Active Directory.
- b. Enter your Active Directory credentials.

|      | CR4100                                                                                          | administrator (Log out)   Help                                                                                                    |
|------|-------------------------------------------------------------------------------------------------|----------------------------------------------------------------------------------------------------|
| SW:  | sys-241.testad.ocarina.lc 🔻<br>Global View<br>Dashboard                                         | Active Directory Join                                                                                                    |
|      | Alerts<br>Events<br>Health<br>Usage                                                             | Settings The Active Directory settings have not been configured. Click on the 'Join' link to configure them.                                     |
| Ð    | Container Statistics<br>Replication Statistics<br>Storage<br>Schedules                          | CIFS Share Active Directory Configuration Note: By injung the Active Directory, you will lose the current URL and session connectivity to the    |
|      | System Configuration<br>Networking<br>Active Directory<br>Local Workgroup Users<br>Email Alerts | system. The browser will re-direct to a new URL and you will need to log back into the system again.  Tomain Name (FQDN)*: Username*: Username*: |
|      | Admin Contact Info<br>Password<br>Email Relay Host<br>Date and Time                             | Org Unit Cancel Join Domain                                                                                                    |
| Copy | right © 2011 - 2015 Dell Inc. All rig                                                           | its reserved.                                                                                                    |

8. To create the container, in the left navigation area, click **Containers** and then click the **Create** link at the top of the page.

| /sys-241.testad.ocarina.lc | Containers              |                                              |             | Create                  | Edit   Delete   Displ | lay Statisi |  |
|----------------------------|-------------------------|----------------------------------------------|-------------|-------------------------|-----------------------|-------------|--|
| Dashboard                  | Number of Containers: 3 | Number of Containers: 3 Container Path: /con |             |                         |                       |             |  |
| Containers                 | Containers              | Files                                        | Marker Type | Access Protocol Enabled | Replication           | Selec       |  |
| Replication                | backup                  | 19                                           | Auto        | NFS, CIFS               | Not Configured        | 0           |  |
| Clients                    | test1                   | 0                                            | None        | CIFS                    | Not Configured        | 0           |  |
| Schedules                  | tsmsmall                | 31                                           | Auto        | VTL iSCSI               | Not Configured        | 0           |  |
|                            | L                       |                                              |             |                         |                       |             |  |

9. Enter a Container Name, and click Next.

| Container Name              |                                                                                                    |        | * = required field |
|-----------------------------|----------------------------------------------------------------------------------------------------|--------|--------------------|
|                             | Max 32 characters, including only letters, numbers, hyphen, and<br>underscore. Name must start with a letter. |        |                    |
| Container Name*:            | source                                                                                                    |        |                    |
| irtual Tape Library (VTL) : |                                                                                                    |        |                    |
|                             |                                                                                                    |        |                    |
|                             |                                                                                                    |        |                    |
|                             |                                                                                                    |        |                    |
|                             |                                                                                                    |        |                    |
|                             |                                                                                                    |        |                    |
|                             |                                                                                                    |        |                    |
|                             |                                                                                                    |        |                    |
|                             |                                                                                                    | Cancel | Next >             |

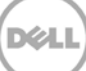

10. Select the access protocol (NAS (NFS, CIFS)).

| Container Wizard - Create I | New Container                                                                                                  |   |                          |                     |
|-----------------------------|----------------------------------------------------------------------------------------------------|---|--------------------------|---------------------|
| Select Access Protocols     |                                                                                                    |   |                          | * = required fields |
| Storage Access Protocol*:   | <ul> <li>Dell Rapid Data Storage (RDS)</li> <li>Symantec OpenStorage (OST)</li> <li>NAS (NFS, CIFS)</li> </ul> | ? | Container Name<br>source | and Type            |
|                             |                                                                                                    |   | < Back Cancel            | Next >              |

11. For CIFS, select the **CIFS** check box, set the marker type as **None**, and then click **Next**. Edit Container: source

| Configure NAS Access                                                                | * = required fields                                                         |
|-------------------------------------------------------------------------------------|-----------------------------------------------------------------------------|
| Enable Access Protocols : NFS (Use NFS to backup UNIX or LINUX                      | Container Name and Type     source     Access Protocols     NAS (NFS, CIFS) |
| Marker Type <sup>*</sup> :  Auto Auto Networker Unix Dump BridgeHead Time Navigator | ?                                                                           |
|                                                                                     | Cancel Next >                                                               |

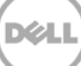

| For NFS, select the | NFS | check box | and then | click Next. |
|---------------------|-----|-----------|----------|-------------|
|---------------------|-----|-----------|----------|-------------|

| Container Wizard - Create I | New Container                                 |        |                                     |                   |
|-----------------------------|-----------------------------------------------|--------|-------------------------------------|-------------------|
| - Configure NAS Access-     |                                               |        | x                                   | = required fields |
| Enable Access Protocols :   | NFS (Use NFS to backup UNIX or LINUX clients) |        | Container Name and Ty<br>target_nfs | уре               |
|                             | CIFS (Use CIFS to backup MS Windows clients)  |        | Access Protocols<br>NAS (NFS, CIFS) |                   |
| Marker Type*:               | None                                          | ?      |                                     |                   |
|                             | Auto                                          |        |                                     |                   |
|                             | Networker                                     |        |                                     |                   |
|                             | Unix Dump                                     |        |                                     |                   |
|                             | BridgeHead                                    |        |                                     |                   |
|                             | Time Navigator                                |        |                                     |                   |
|                             |                                               |        |                                     |                   |
|                             |                                               |        |                                     |                   |
|                             |                                               | < Back | Cancel                              | Next >            |

12. For CIFS, set the preferred client access credentials, and then click **Next** 

| Container wizard - Create New   | Container                 |                                     |
|---------------------------------|---------------------------|-------------------------------------|
| - Configure CIFS Client Access- |                           | * = required fields                 |
| Client Access :                 | Open (allow all clients)  | Container Name and Type<br>source   |
| Client FQDN or IP :             | Create Client Access List | Access Protocols<br>NAS (NFS, CIFS) |
| allow access client(s)          | Remove                    | None                                |
|                                 |                           |                                     |
|                                 |                           |                                     |
|                                 |                           |                                     |
|                                 |                           |                                     |
|                                 |                           | < Back Cancel Next >                |

х

| nfigure NFS Access                            |                                                    |          | * = required                                                                         |
|-----------------------------------------------|----------------------------------------------------|----------|--------------------------------------------------------------------------------------|
| NFS Options *:<br>Map root to :               | Read Write Access     Read Only Access -select-    | Insecure | Container Name and Type<br>target_nfs<br>Access Protocols<br>NAS (NFS, CIFS)<br>None |
| Client Access :                               | Open (allow all clients) Create Client Access List |          |                                                                                      |
| Client FQDN or IP :<br>allow access client(s) |                                                    | Add      |                                                                                      |
|                                               |                                                    | •        |                                                                                      |
|                                               |                                                    |          | <br>                                                                                 |

For NFS, set the following preferred client access credentials and then click **Next** Container Wizard - Create New Container

13. Check the configuration summary, and then click **Create a New Container**. Container Wizard - Create New Container

| Configuration Summany                                                     | * = required fields                  |
|---------------------------------------------------------------------------|--------------------------------------|
| - coniguration Summary                                                    |                                      |
| Container Name and Type                                                   | CIFS Access                          |
| Container Name: source                                                    | Open (allow all clients):            |
| Access Protocols<br>Access Protocol: NAS (NFS, CIFS)<br>Marker Type: None |                                      |
|                                                                           |                                      |
|                                                                           | < Back Cancel Create a New Container |

14. Confirm that the container is successfully added.

| l      | CEL DR4000                                                                                         |                                                                                  |                                                                         |                                                                      |                                                          | root (Log                                                                                                    | out)   Help   |
|--------|----------------------------------------------------------------------------------------------------|----------------------------------------------------------------------------------|-------------------------------------------------------------------------|----------------------------------------------------------------------|----------------------------------------------------------|----------------------------------------------------------------------------------------------------|---------------|
| SW<br> | sys-06.ocarina.local  Global View Dashboard Alerts Events Health Usage                             | Containers Message Successfully add Container'source                             | led container "sourc<br>led CIFS connection 1<br>e' has the following n | e".<br>for container "source<br>harker(s) None.                      | Create  <br>e".                                          | Edit   Delete   Displ                                                                                                    | ay Statistics |
| -      | Container Statistics<br>Replication Statistics<br>Storage                                          | Number of Containers: 8                                                          | Film                                                                    | Markar Tuna                                                          | Access Protocol Enchlad                                  | Container Path                                                                                                    | : /containers |
| +      | Containers<br>Replication<br>Encryption<br>Clients<br>Schedules<br>System Configuration<br>Support | backup<br>NBU<br>nbu77-nfs1<br>prvn-canfs<br>rdcifs<br>rdnfs<br>repNBU<br>source | 3<br>28<br>36<br>2<br>8<br>8<br>8<br>0<br>0                             | Auto<br>Auto<br>Auto<br>None<br>None<br>None<br>None<br>None<br>None | NFS, CIFS<br>CIFS<br>NFS<br>CIFS<br>CIFS<br>CIFS<br>CIFS | Not Configured<br>Not Configured<br>Not Configured<br>Not Configured<br>Not Configured<br>Not Configured<br>Not Configured<br>Not Configured |               |

| DELL DR4000                                          |                                                                                                    |                                                                         |                                                    |                         | root (Log             | out)   Help   |
|------------------------------------------------------|----------------------------------------------------------------------------------------------------|-------------------------------------------------------------------------|----------------------------------------------------|-------------------------|-----------------------|---------------|
| swsys-06.ocarina.local  Global View                  | Containers                                                                                         |                                                                         |                                                    | Create                  | Edit   Delete   Displ | ay Statistics |
| Dashboard     Alerts     Events     Health     Usage | Message           • Successfully adde           • Successfully adde           • Container 'target_ | ed container "target_<br>ed NFS connection fo<br>nfs' has the following | nfs".<br>r container "target_<br>j marker(s) None. | nfs".                   |                       |               |
| Replication Statistics                               | Container Statistics Containers: 2 Container Statistics Container Path: /containers                |                                                                         |                                                    |                         | /containers           |               |
| - Storage                                            | Containers                                                                                         | Files                                                                   | Marker Type                                        | Access Protocol Enabled | Replication           | Select        |
| Replication                                          | backup                                                                                             | 0                                                                       | Auto                                               | NFS, CIFS               | Not Configured        | 0             |
| Encryption                                           | target_nfs                                                                                         | 33743                                                                   | None                                               | NFS                     | Not Configured        | 0             |

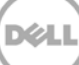

# 2 Setting up Veeam

#### Notes:

To maximize the DR Series system and Veeam deduplication savings, Dell recommends to use the exact settings in this guide for all the data being backed up.

The backup data will change format completely when backup settings are changed. Hence, to get accurate savings numbers, all the data should be backed up with same settings.

- 1. Open the Veeam Backup & Replication console.
- 2. In the Backup Infrastructure section, right-click Backup Repositories, and select Add Backup Repository.

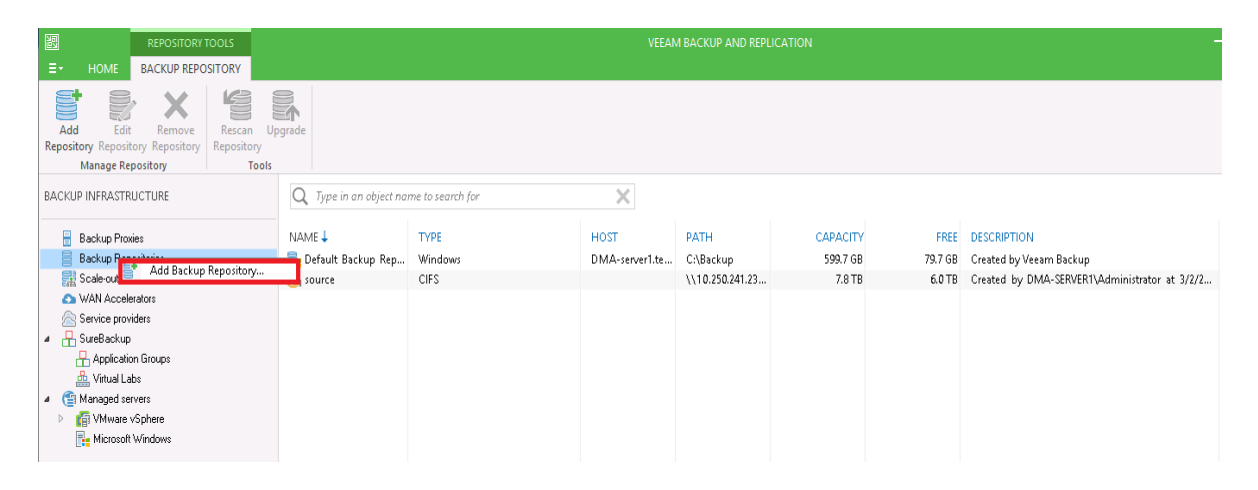

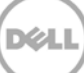

3. Enter a name for the DR Series system container repository, and click Next.

|                            | Edit Backup Repository                                                         | x |
|----------------------------|--------------------------------------------------------------------------------|---|
| Name<br>Type in a name and | description for this backup repository.                                        |   |
| Name                       | Name:                                                                          | _ |
| Туре                       | source                                                                         |   |
| Share                      | Description:<br>Created by RAMATEJA-W12-V6\Administrator at 9/24/2015 9:53 AM. |   |
| Repository                 |                                                                                |   |
| vPower NFS                 |                                                                                |   |
| Review                     |                                                                                |   |
| Apply                      |                                                                                |   |
|                            |                                                                                |   |
|                            |                                                                                |   |
|                            |                                                                                |   |
|                            |                                                                                |   |
|                            | < Previous Next > Finish Cancel                                                |   |

- 4. For a CIFS container, do the following:
  - a. Select **Shared folder** as the type of backup repository, and click **Next**.

|                                                                       | New Backup Repository                                                                                                    |
|-----------------------------------------------------------------------|----------------------------------------------------------------------------------------------------|
| Choose type of bac                                                    | kup repository you want to create.                                                                                                    |
| Name<br>Type<br>Server<br>Repository<br>vPower NFS<br>Review<br>Apply | <ul> <li>Microsoft Windows server (recommended)<br/>Microsoft Windows server with internal or directly attached storage. Data mover process running<br/>directly on the server allows for improved backup efficiency, especially over slow links.</li> <li>Linux server (recommended)<br/>Linux server with internal, directly attached, or mounted NFS storage. Data mover process running<br/>directly on the server allows for more efficient backups, especially over slow links.</li> <li>Shared folder<br/>CIFS (SMB) share. When backing up over slow links, we recommend that you specify a gateway<br/>server located in the same site with the shared folder.</li> <li>Deduplicating storage appliance<br/>Advanced integration with EMC Data Domain, ExaGrid and HP StoreOnce. For basic integration,<br/>use the Shared folder option above.</li> </ul> |
|                                                                       | < Previous Next > Einish Cancel                                                                                                    |

b. In the **Shared folder** field, enter the DR Series system container share UNC path (or TCP/IP address to replace hostname), select the Gateway Server, and click **Next**.

|                                                                      | Edit Backup Repository                                                                                                    |
|----------------------------------------------------------------------|----------------------------------------------------------------------------------------------------|
| Share<br>Type in UNC path t<br>write data to this sh                 | o share (mapped drives are not supported), specify share access credentials and how backup jobs should<br>are.                                                                                                    |
| Name<br>Type<br>Share<br>Repository<br>vPower NFS<br>Review<br>Apply | Shared folder:       It is share requires access credentials:         Image: Init share requires access credentials:       It is share requires access credentials:         Image: Init share requires access credentials:       It is share requires access credentials:         Image: Init share requires access credentials:       It is share requires access credentials:         Image: Init share requires access credentials:       It is share requires access credentials:         Image: Init share requires access credentials:       It is share requires access credentials:         Image: Init share requires access credentials:       It is share requires access credentials:         Image: Init share requires access credentials:       It is server:         Image: Init share requires access credentials:       It is server:         Image: Init share requires access credentials:       It is server:         Image: Init share requires access credentials:       It is server:         Image: Init share requires access credentials:       It is server:         Image: Init share requires access credentials:       It is set of the set of the set of t |
|                                                                      | < <u>Previous</u> <u>Next</u> <u>Finish</u> Cancel                                                                                                    |

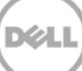

5. For an NFS repository (for a Linux server), do the following:

**Note**: The Veeam Server is supported on a Windows platform only; therefore, to configure an NFS container from a DR Series system as a backup repository, you must add the Linux server where the NFS container would be mounted.

a. Select Linux Server (recommended) as the type of Backup Repository, and then click Next.

|                                                                       | New Backup Repository                                                                                                    |
|-----------------------------------------------------------------------|----------------------------------------------------------------------------------------------------|
| Choose type of back                                                   | cup repository you want to create.                                                                                                    |
| Name<br>Type<br>Server<br>Repository<br>vPower NFS<br>Review<br>Apply | <ul> <li>Microsoft Windows server (recommended) Microsoft Windows server with internal or directly attached storage. Data mover process running directly on the server allows for improved backup efficiency, especially over slow links.</li> <li>Linux server (recommended) Linux server with internal, directly attached, or mounted NFS storage. Data mover process running directly on the server allows for more efficient backups, especially over slow links.</li> <li>Shared folder CIFS (SMB) share. When backing up over slow links, we recommend that you specify a gateway server located in the same site with the shared folder.</li> <li>Deduplicating storage appliance Advanced integration with EMC Data Domain, ExaGrid and HP StoreOnce. For basic integration, use the Shared folder option above.</li> </ul> |
|                                                                       | < Previous Next > Finish Cancel                                                                                                    |

b. Add the New Repository server (Linux), or select a server from the list if one has been added already.

|                                               | New Backup F                             | lepository                           | x                    |
|-----------------------------------------------|------------------------------------------|--------------------------------------|----------------------|
| Server<br>Choose server backin                | ng your repository. You can select serve | r from the list of managed servers a | dded to the console. |
| Name                                          | Repository server:                       |                                      |                      |
| Туре                                          | 10.250.213.24 (Created by DMA-SE         | RVER1\Administrator at 3/22/2016     | (5:56 AM 👻 Add New   |
| Server                                        | Path                                     | Capacity                             | Free Populate        |
| Repository<br>Mount Server<br>Review<br>Apply |                                          |                                      |                      |
|                                               |                                          | < Previous Next >                    | Finish               |

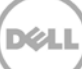

c. Mount the DR Series system NFS container on this Linux server, and enter the container mount path as the Backup Repository.

|                                   | New Backup Repository                                                                                                    | x    |
|-----------------------------------|----------------------------------------------------------------------------------------------------|------|
| Repository<br>Type in path to the | folder where backup files should be stored, and set repository load control options.                                                                                                    |      |
| Name                              | Location Path to folder:                                                                                                    |      |
| Туре                              | /mnt/nfs Brow                                                                                                    | :e   |
| Server                            | Popu                                                                                                    | late |
| Repository                        | Free space:                                                                                                    |      |
| vPower NFS                        | Load control                                                                                                    |      |
| Review                            | Running too many concurrent jobs against the same repository reduces overall performance,<br>may cause storage I/O operations to timeout. Control repository saturation with the following                                                                                                    | and  |
| Apply                             | <ul> <li>✓ Limit maximum concurrent tasks to:</li> <li>4 </li> <li>↓</li> <li>↓</li></ul> |      |
|                                   | Click Advanced to customize repository settings Advan                                                                                                    | ced  |
|                                   | < Previous Next > Finish Canc                                                                                                    | el   |

6. To customize the repository settings, click **Advanced**.

|                                   | Edit Backup Repository                                                                                                    |
|-----------------------------------|----------------------------------------------------------------------------------------------------|
| Repository<br>Type in path to the | folder where backup files should be stored, and set repository load control options.                                                                                                    |
| Name                              | Location                                                                                                    |
| Туре                              | Path to folder:<br>\\10.250.241.229\source                                                                                                    |
| Share                             | Capacity: Populate                                                                                                    |
| Repository                        | Free space:                                                                                                    |
| vPower NFS                        | Load control                                                                                                    |
| Review                            | Running too many concurrent jobs against the same repository reduces overall performance, and<br>may cause storage I/O operations to timeout. Control repository saturation with the following |
| Арріу                             | Limit maximum concurrent tasks to: Limit combined data rate to: MB/s                                                                                                    |
|                                   | Click Advanced to customize repository settings Advanced                                                                                                    |
|                                   | < Previous Next > Finish Cancel                                                                                                    |

**Note**: Refer to the latest *Dell DR Series System Interoperability Guide* for the **maximum concurrent jobs** supported for CIFS/NFS based on the DR Series system model. The maximum concurrent jobs setting also depends on the number of CPU cores in the Veeam server. To run more tasks in parallel, you can add more **Backup proxy servers** to the Veeam server as needed.

7. Select the option, Decompress backup data blocks before storing.

**Note**: Clearing the selection, **Decompress backup data blocks before storing**, might increase your overall deduplication storage capacity usage. It is not recommended to switch these settings after the data has been written to the DR Series system.

|                                 | Edit Backup Repository                                                                                                    | x                                                   |
|---------------------------------|----------------------------------------------------------------------------------------------------|-----------------------------------------------------|
| Repository<br>Type in path      | Storage Compatibility Settings                                                                                                    |                                                     |
| Name<br>Type                    | <ul> <li>Align backup file data blocks</li> <li>Allows to achieve better deduplication ratio on deduplicating storage devices leveraging constant block size deduplication. Increases the backup size when backing up to raw disk storage.</li> <li>Decompress backup data blocks before storing</li> </ul>                                              |                                                     |
| Share<br>Repository             | VM data is compressed by backup proxy according to the backup job<br>compression settings to minimize LAN traffic. Uncompressing the data<br>before storing allows for achieving better deduplication ratio on most<br>deduplicating storage appliances at the cost of backup performance.                                                               | Populate                                            |
| Mount Server<br>Review<br>Apply | This repository is backed by rotated hard drives<br>Backup jobs pointing to this repository will tolerate the disappearance of<br>previous backup files by creating new full backup, clean up backup files<br>no longer under retention on the newly inserted hard drives, and track<br>backup repository location across unitended drive letter changes | e overall performance,<br>i the following settings: |
|                                 | ✓ Use per-VM backup files         Per-VM backup files may improve performance with storage devices benefiting from multiple I/D streams. This is the recommended setting when backing up to deduplicating storage appliances.         OK       Cancel                                                                                                    | Advanced                                            |
|                                 | < Previous Next > Fi                                                                                                    | nish Cancel                                         |

**WARNING**: Dell recommends that you do **not** change the setting for the option, **Align backup file data blocks**, after backups are taken as this could impact the deduplication savings for further backups.

18

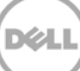

8. To create separate backup files for VMs in the job, select the option, **Use Per-VM Backup Files Chains**. This setting makes any backup job that is writing to a repository store each VM's restore point in a dedicated backup file.

If you decide to create separate backup files for VMs in the job, make sure that you also enable parallel data processing.

|                                     | Edit Backup Repository                                                                                                    | l                      | x  |
|-------------------------------------|----------------------------------------------------------------------------------------------------|------------------------|----|
| Repository                          |                                                                                                    |                        |    |
| Type in path I                      | Storage Compatibility Settings                                                                                                    |                        |    |
| Name<br>Type<br>Share<br>Repository | <ul> <li>Align backup file data blocks</li> <li>Allows to achieve better deduplication ratio on deduplicating storage devices leveraging constant block size deduplication. Increases the backup size when backing up to raw disk storage.</li> <li>✓ Decompress backup data blocks before storing</li> <li>VM data is compressed by backup proxy according to the backup job compression settings to minimize LAN traffic. Uncompressing the data before storing allows for achieving better deduplication ratio on most deduplicating storage appliances at the cost of backup performance.</li> </ul> | Populate               | •  |
| Mount Server                        | This repository is backed by rotated hard drives                                                                                                    | e overall performance  | e. |
| Review<br>Apply                     | Backup jobs pointing to this repository will tolerate the disappearance of<br>previous backup files by creating new full backup, clean up backup files<br>no longer under retention on the newly inserted hard drives, and track<br>backup repository location across unintended drive letter changes.                                                                                                    | the following settings | 5: |
|                                     | ✓ Use per-VM backup files                                                                                                    |                        |    |
|                                     | Per-VM backup files may improve performance with storage devices<br>benefiting from multiple I/O streams. This is the recommended setting<br>when backing up to deduplicating storage appliances.                                                                                                    |                        |    |
|                                     | OK Cancel                                                                                                    | Advanced               | ł  |
|                                     | < Previous Next > Fini                                                                                                    | sh Cancel              |    |

**Note:** This setting enables multiple write streams within a single job with parallel processing enabled. Enabling multiple streams dramatically improves overall job backup performance. Dell recommends that you use the per-VM backup files option for better backup throughput.

9. Click Next.

10. For Instant Recovery to work, select the option, **Enable vPower NFS Server**. For CIFS, enable the option as below -

| ·                                                        | Edit Backup Repository                                                                                                    | x   |
|----------------------------------------------------------|----------------------------------------------------------------------------------------------------|-----|
| Power NF5     Specify vPower NF     functionality such a | S settings. vPower NFS enables running virtual machines directly from backup files, allowing for advanc<br>s Instant VM Recovery, SureBackup, on-demand sandbox, U-AIR and multi-DS file level restore. | ed: |
| Name                                                     | vPower NFS                                                                                                    |     |
| Туре                                                     | Enable vPower NFS server (recommended)                                                                                                    |     |
| Share                                                    | This server                                                                                                    | ~   |
| Repository                                               | Specify vPower NFS root folder. Write cache will be stored in this folder. Make sure the<br>selected volume has at least 10GB of free disk space available.                                             |     |
| vPower NFS                                               | Folder: F: Iveeam2 Browse                                                                                                    |     |
| Review                                                   |                                                                                                    |     |
| Apply                                                    |                                                                                                    |     |
|                                                          |                                                                                                    |     |
|                                                          |                                                                                                    |     |
|                                                          | Click Manage to change vPower NFS management port                                                                                                    |     |
|                                                          | Click Ports to change vPower NFS service ports Ports                                                                                                    |     |
|                                                          | < Previous Next > Finish Cancel                                                                                                    |     |

For NFS, enable the option as below -

|                                          | New Backup Repository                                                                                                    |
|------------------------------------------|----------------------------------------------------------------------------------------------------|
| Specify a server to backup files, enabli | mount backups to for file-level restores. vPower NFS service allows for running virtual machines directly from<br>ng advanced functionality such as Instant VM Recovery, SureBackup and On-Demand Sandbox.                                                 |
| Name<br>Type                             | Mount server:<br>DMA-server1.testad.ocarina.local (Backup server) v                                                                                                    |
| Server<br>Repository                     | Enable vPower NFS service on the mount server (recommended)<br>Specify vPower NFS write cache location on the mount server. Make sure the selected volume<br>has enough free disk space available to store changed disk blocks of instantly recovered VMs. |
| Mount Server<br>Review                   | Folder: C: Iveeamdata Browse                                                                                                    |
| Apply                                    |                                                                                                    |
|                                          | Click Ports to change NFS server and backup mount listener ports Ports                                                                                                    |
|                                          | < Previous Next > Finish Cancel                                                                                                    |

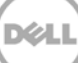

11. On the review page, verify the settings, and click **Next** to apply changes. For a CIFS Container Repository, the Review page will appear similar to the following example.

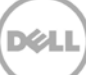

| · · · ·                       | Edit Back                                                        | kup Repository                                                         |
|-------------------------------|------------------------------------------------------------------|------------------------------------------------------------------------|
| Review<br>Please review the s | ettings, and click Next to continue                              | λ.                                                                     |
| Name<br>Type<br>Share         | Backup repository properties:<br>Repository type:<br>Mount host: | CIFS<br>This server                                                    |
| Repository<br>vPower NFS      | Account.<br>Backup folder:<br>Write throughput:                  | Administrator<br>\\10.250.241.229\source<br>Not limited                |
| Review                        | Max parallel tasks:                                              | 4                                                                      |
| Apply                         | The following components will<br>Installer<br>vPower NFS         | be processed on server This server<br>already exists<br>already exists |
|                               | Import existing backups at                                       | u <b>tomatically</b><br>stem index                                     |
|                               |                                                                  | < Previous Next > Finish Cancel                                        |

For an NFS Container Repository, the Review page will appear similar to the following example.

| New Backup Repository                                |                                                                                                    |                                                                                                    |  |  |
|------------------------------------------------------|----------------------------------------------------------------------------------------------------|----------------------------------------------------------------------------------------------------|--|--|
| Review<br>Please review the se                       | ettings, and click Next to conti                                                                                                    | inue.                                                                                                    |  |  |
| Name<br>Type<br>Server<br>Repository<br>Mount Server | Backup repository properti<br>Repository type:<br>Mount host:<br>Account:<br>Backup folder:<br>Write throughput:<br>Max parallel tasks: | es:<br>Linux<br>DMA-server1.testad.ocarina.local<br>root<br>/mnt/veeam<br>Not limited<br>4                                                              |  |  |
| Apply                                                | The following components<br>Transport<br>vPower NFS<br>Mount Server                                                                     | will be processed on server DMA-server1.testad.ocarina.local:<br>already exists<br>already exists<br>already exists<br>is automatically<br>system index |  |  |
| < Previous Next > Finish Cancel                      |                                                                                                    |                                                                                                    |  |  |

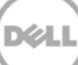

#### 12. Click Finish.

|                                | Edit Backup Repository                                                                                                    | x        |
|--------------------------------|----------------------------------------------------------------------------------------------------|----------|
| Apply<br>Please wait while bac | kup repository is created and saved in configuration. This may take a few minutes                                                                                                    |          |
| Name                           | Log:                                                                                                    |          |
| _                              | Message                                                                                                    | Duration |
| Туре                           | Segistering client RAMATEJA-W12-V6 for package vPower NFS                                                                                                    |          |
| Share                          | Solution Contract Contract Con |          |
| Share                          | SAII required packages have been successfully installed                                                                                                    |          |
| Repository                     | Solution Server configuration                                                                                                    |          |
|                                | Seconfiguring vPower NFS service                                                                                                    |          |
| vPower NFS                     | Creating configuration database records for installed packages                                                                                                    |          |
| 5                              | Creating database records for repository                                                                                                    |          |
| Heview                         | Sackup repository has been added successfully                                                                                                    |          |
| Apply                          |                                                                                                    |          |
|                                |                                                                                                    |          |
|                                |                                                                                                    |          |
|                                |                                                                                                    |          |
|                                |                                                                                                    |          |
|                                |                                                                                                    |          |
|                                |                                                                                                    |          |
|                                |                                                                                                    |          |
|                                |                                                                                                    |          |
|                                | < Previous Next > Finish                                                                                                    | Cancel   |

13. On the Backup & Replication menu, go to **Jobs** > **Backup**, and right-click **Backup** to create a new backup job.

| IIIIIIIIIIIIIIIIIIIIIIIIIIIIIIIIIIIII                                                                                                    |                                 |                     | VEEAM E      | BACKUP AND REPLICA | FION                   |                                      |                  |
|----------------------------------------------------------------------------------------------------|---------------------------------|---------------------|--------------|--------------------|------------------------|--------------------------------------|------------------|
| Backup Replication<br>Job Job<br>Primary Jobs Auxiliary Jobs                                                                                                    | ore Import<br>Backup<br>Restore |                     |              |                    |                        |                                      |                  |
| BACKUP & REPLICATION                                                                                                    | Q Type in an object nam         | e to search for     |              | ×                  |                        |                                      |                  |
| <ul> <li>Instant Recovery (1)</li> <li>Subs</li> <li>Backup</li> <li>Backup</li> <li>B</li></ul> | NAME↓                           | TYPE<br>VMware Back | OBJECTS<br>1 | STATUS<br>Stopped  | LAST RESULT<br>Success | NEXT RUN<br><not scheduled=""></not> | TARGET<br>source |

14. Enter the name for the backup job, and click **Next**.

|                             | New Backup Job                                                            | ¢ |
|-----------------------------|---------------------------------------------------------------------------|---|
| Name<br>Type in a name and  | l description for this backup job.                                        |   |
| Name                        | Name:<br>sourcebackup                                                     | ] |
| Virtual Machines<br>Storage | Description:<br>Created by DMA-SERVER1\Administrator at 3/2/2016 1:17 AM. |   |
| Guest Processing            |                                                                           |   |
| Summary                     |                                                                           |   |
|                             |                                                                           |   |
|                             |                                                                           |   |
|                             |                                                                           |   |
|                             | < Previous Next> Finish Cancel                                            | ] |

15. For the backup, select one or more virtual machines, data stores, resource pools, vApps, SCVMM clusters, and so on, as needed, and then click **Add**.

X

|                                                                               | Add Objects X                                                                                                    | x                                       |
|-------------------------------------------------------------------------------|----------------------------------------------------------------------------------------------------|-----------------------------------------|
| Virtual Mac<br>Select virtual<br>as you add n                                 | Select objects:                                                                                                    | hat automatically changes               |
| Name<br>Vitual Machines<br>Storage<br>Guest Processing<br>Schedule<br>Summary | ▲       Image: 10.250.240.226         ▶       Image: 10.250.240.226         ▶       Image: 10.250.240.226         ▶       Image: 10.250.213.25         ▶       Image: 10.250.213.25         ▶       Image: 10.250.213.25         ▶       Image: 10.250.213.25         ▶       Image: 10.250.213.25         ▶       Image: 10.250.213.25         ▶       Image: 10.250.213.25         ▶       Image: 10.250.213.25         ▶       Image: 10.250.213.25         ▶       Image: 10.250.213.25         Image: 10.250.213.25       Image: 10.250.213.25         Image: 10.250.213.25       Image: 10.250.213.25 | Add<br>Remove<br>Exclusions<br>Up<br>Up |
|                                                                               | *• Type in an object name to search for Q Add Cancel                                                                                                    | Total size:<br>0.0 KB                   |

16. Select the DR Series system container share as the Backup Repository for this job, and click **Advanced**.

|                                                                                | New Backup Job                                                                                                    |
|--------------------------------------------------------------------------------|----------------------------------------------------------------------------------------------------|
| Specify processing<br>job and customize a                                      | proxy server to be used for source data retrieval, backup repository to store the backup files produced by this<br>advanced job settings if required.                                                                                                    |
| Name<br>Virtual Machines<br>Storage<br>Guest Processing<br>Schedule<br>Summary | Backup proxy:       Automatic selection       Choose         Backup repository:       source (Created by DMA-SERVER1\Administrator at 3/2/2016 1:09 AM.) <ul> <li>6.0 TB free of 7.8 TB</li> <li>Map backup</li> </ul> Retention policy       Map backup         Restore points to keep on disk:       14 💭 1         Configure secondary destinations for this job       Copy backups produced by this job to another backup repository, or to tape. Best practices recommend maintaining at least 2 backups of production data, with one of them being off-site.         Advanced job settings include backup mode, compression and deduplication, block size, notification settings, automated post-job activity and other settings. |
|                                                                                | < Previous Next > Finish Cancel                                                                                                    |

17. On the **Backup** tab, ensure **Incremental** is selected.

|                                      | Advanced Settings                                                                                                    | x                                    |
|--------------------------------------|----------------------------------------------------------------------------------------------------|--------------------------------------|
| Storage<br>Specify pro<br>job and cu | Backup Maintenance Storage Notifications vSphere Integration                                                                                                    | up files produced by this            |
| Name<br>Virtual Machines<br>Storage  | <ul> <li>Reverse incremental (slower)         Increments are injected into the full backup file, so that the latest backup file is always a full backup of the most recent VM state.     </li> <li>Incremental (recommended)         Increments are saved into new files dependent on previous files in the chain. Best for backup targets with poor random I/O performance.     </li> </ul> | Choose                               |
| Guest Processing                     | Create synthetic full backups periodically Days                                                                                                    | pkup                                 |
| Schedule                             | Create on: Saturday                                                                                                    |                                      |
| Summary                              | Transform previous backup chains into rollbacks<br>Converts previous incremental backup chain into<br>rollbacks for the newly created full backup file.                                                                                                    |                                      |
|                                      | Active full backup Create active full backups periodically O Monthly on: First V Monday V Months                                                                                                    | Best practices<br>em being off-site. |
|                                      | Weekly on selected days: Days     Saturday                                                                                                    | 🔅 Advanced                           |
|                                      | Save As Default OK Cancel                                                                                                    | Cancel                               |

**Note:** Dell recommends that you enable **Active Full backups** once a week. The active full backup produces a full backup of a VM just as if you are running the backup job for the first time. The active full backup resets the chain of increments: all subsequent increments use the latest active full backup as a new starting point. A previously used full backup file remains on disk until it is automatically deleted according to the backup retention policy.

- 18. On the **Storage** tab, do the following:
  - a. Under Deduplication, select Enable inline data deduplication.
  - b. Under Compression, set the Level to None.
  - c. Under Storage optimizations, set Optimization to LOCAL target.

|                           | Advanced Settings                                                                                                    | ×                                    |
|---------------------------|----------------------------------------------------------------------------------------------------|--------------------------------------|
| Specify pro<br>job and cu | Backup Maintenance Storage Notifications vSphere Integration                                                                                                    | up files produced by this            |
| Name<br>Virtual Machines  | <ul> <li>Enable inline data deduplication (recommended)</li> <li>Exclude swap file blocks (recommended)</li> <li>Exclude deleted file blocks (recommended)</li> <li>Compression level:</li> </ul>                    | Choose                               |
| Storage                   | None Vel                                                                                                    |                                      |
| Guest Processing          | Disabling compression reduces performance due to increased amount of<br>data that must be transferred to the target storage.<br>Storage optimization:                                                                | skup                                 |
| Schedule                  | Local target 🗸 🗸                                                                                                    | I                                    |
| Summary                   | Best performance at the cost of lower deduplication ratio and larger incremental backups. Recommended for direct-attached storage.  Encryption  Enable backup file encryption  Password:  Add  Add  Cause to Default | Best practices<br>em being off-site. |
|                           | Save As Default OK Cancel                                                                                                    | Cancel                               |

**Note**: For Advanced Settings, between backup performance and deduplication savings, if overall space/storage savings is the focus, Dell recommends that you select the options for all of the backup jobs.

Generally, Dell recommends turning off encryption, compression, and deduplication settings. However, with Veeam, Dell recommends that you *enable* deduplication. Veeam runs deduplication for data block sizes 512 KB or above, and deduplication of these large block sizes does not heavily impact DR Series duplication results. In addition, this reduces network bandwidth utilization when Veeam sends data to the DR Series system, so it benefits the backup practice overall.

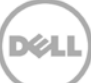

#### 19. Click Next.

|                                       | New Backup Job                                                                                                    |
|---------------------------------------|----------------------------------------------------------------------------------------------------|
| Guest Processing<br>Choose guest OS p | g<br>rocessing options available for running VMs.                                                                                                    |
| Name<br>Virtual Machines              | Enable application-aware processing<br>Quiesces applications using Microsoft VSS to ensure transactional consistency, performs<br>transaction logs processing, and prepares application-specific VSS restore procedure.            |
| Storage                               | Customize application handling options for individual VMs and applications Applications.                                                                                                    |
| Guest Processing                      | Enable guest file system indexing<br>Creates catalog of guest files to enable browsing, searching and 1-click restores of individual files.<br>Indexing is optional, and is not required to perform instant file level recoveries. |
| Schedule                              | Customize advanced guest file system indexing options for individual VMs Indexing                                                                                                    |
| Summary                               | Guest OS credentials                                                                                                    |
|                                       | Add                                                                                                    |
|                                       | Manage accounts                                                                                                    |
|                                       | Customize guest OS credentials for individual VMs and operating systems Credentials.                                                                                                    |
|                                       | Guest interaction proxy:                                                                                                    |
|                                       | Automatic selection Choose                                                                                                    |
|                                       | Test Now                                                                                                    |
|                                       | < Previous Next > Finish Cancel                                                                                                    |

20. Schedule the backup and click **Create**.

|                                                                                                    | New Backup Job                                                                     |  |  |  |  |  |  |
|----------------------------------------------------------------------------------------------------|------------------------------------------------------------------------------------|--|--|--|--|--|--|
| Schedule<br>Specify the job scheduling options. If you do not set the schedule, the job will need to be controlled manually.                                                                                                    |                                                                                    |  |  |  |  |  |  |
| Name                                                                                                    | Bun the job automatically                                                          |  |  |  |  |  |  |
| Virtual Machines                                                                                                    | ● Daily at this time: 10:00 PM <a> Everyday</a>                                    |  |  |  |  |  |  |
| Storage                                                                                                    | O Monthly at this time: 10:00 PM ♀ Fourth ∨ Saturday ∨ Months                      |  |  |  |  |  |  |
| Guest Processing                                                                                                    | O Periodically every: 1 V Hours V Schedule                                         |  |  |  |  |  |  |
| Schedule                                                                                                    | O After this job: vcifs1 (Created by TESTAD\administrator at 2/17/2015 4:05 AM.) ♥ |  |  |  |  |  |  |
| Summary       Automatic retry         Image: Constraint of the second second |                                                                                    |  |  |  |  |  |  |
|                                                                                                    | < <u>Previous</u> <u>Create</u> <u>Finish</u> Cancel                               |  |  |  |  |  |  |

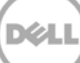

#### 21. Click Finish.

|                                                                                | New Backup Job                                                                                                    |
|--------------------------------------------------------------------------------|----------------------------------------------------------------------------------------------------|
| Summary<br>The job's settings ha                                               | ave been saved successfully. Click Finish to exit the wizard.                                                                                                    |
| Name<br>Virtual Machines<br>Storage<br>Guest Processing<br>Schedule<br>Summary | Summary:<br>Name: sourcebackup<br>Target Path: \\10.250.241.231\source<br>Type: VMware Backup<br>Source items:<br>dmarthel7-v1 (10.250.240.226)<br>Command line to start the job on backup server:<br>"C:\Program Files\Veeam\Backup and Replication\Backup\Veeam.Backup.Manager.exe" backup<br>1d1b8598-c4a7-41a0-b942-13e59ac6554d |
|                                                                                | Run the job when I click Finish                                                                                                    |
|                                                                                | < Previous Next > Finish Cancel                                                                                                    |

22. To run the backup manually, right-click the configured backup job, and select Start.

|                                        | JOB TOOLS         |                                         |                 |                |         | BACKUP AND REPLIC | CATION                   |        |
|----------------------------------------|-------------------|-----------------------------------------|-----------------|----------------|---------|-------------------|--------------------------|--------|
| E- HOME VIEW                           | JOB               |                                         |                 |                |         |                   |                          |        |
| Start Stop Retry Active<br>Job Control | Statistics Report | Edit Clone Disable Delete<br>Manage Job |                 |                |         |                   |                          |        |
| BACKUP & REPLICATION                   |                   | Q Type in an object nam                 | e to search for |                | ×       |                   |                          |        |
| Instant Recovery (1)                   |                   | NAME 4                                  | ТҮРЕ            | OBJECTS        | STATUS  | LAST RESULT       | NEXT RUN                 | TARGET |
| ⊿ %jobs                                |                   | ourcebackup 🔅                           | VMware 1        | 🚯 Start        | Stopped | Success           | <not scheduled=""></not> | source |
| Rackup                                 |                   |                                         | 4               | Stop           |         |                   |                          |        |
| Backups     Diak                       |                   |                                         | 4               | 😤 Retry        |         |                   |                          |        |
| Jisk                                   |                   |                                         | 1               | 👔 Active Full  |         |                   |                          |        |
| Running (1)                            |                   |                                         |                 | III Statistics | -       |                   |                          |        |
| Success                                |                   |                                         |                 | Report         |         |                   |                          |        |
|                                        |                   |                                         |                 | Disable        | -       |                   |                          |        |
|                                        |                   |                                         | 9               | Clone          |         |                   |                          |        |
|                                        |                   |                                         | 4               | 🙀 Delete       |         |                   |                          |        |
|                                        |                   |                                         | 1               | Edit           |         |                   |                          |        |

# 3 Setting up DR Series native replication and restore from a replication target container

#### 3.1 Building a replication relationship between DR Series systems

23. Create a target container on the target DR Series system.

|                                                                                                    |                         |       |             |                         | administrator (Log    | out)   Help   |
|----------------------------------------------------------------------------------------------------|-------------------------|-------|-------------|-------------------------|-----------------------|---------------|
| swsys-49.ocarina.local 🔹                                                                                                    | Containers              |       |             | Create                  | Edit   Delete   Displ | ay Statistics |
| Global View     Dashboard     Alerts                                                                                                    | Number of Containers: 3 |       |             |                         | Container Path        | /containers   |
| Events                                                                                                    | Containers              | Files | Marker Type | Access Protocol Enabled | Replication           | Select        |
| Health                                                                                                    | backup                  | 16020 | Auto        | NFS, CIFS               | Not Configured        | 0             |
| Usage<br>Containor Statistics                                                                                                    | My_container_backup     | 0     | Auto        | NFS, CIFS               | Not Configured        | 0             |
| Replication Statistics                                                                                                    | rep-target              | 0     | Auto        | NFS, CIFS               | Not Configured        | 0             |
| Containers Containers |                         |       |             |                         |                       |               |

24. On the source DR Series system, in the left navigation area, go to **Storage** > **Replication**, and then click the **Create** link at the top of the page.

| DELL DR4100-VI                    | М                            |       |                       |                       | root (Log         | out)   Help   |
|-----------------------------------|------------------------------|-------|-----------------------|-----------------------|-------------------|---------------|
| edwinz-sw-01.ocarina.local        | Replication                  |       | Create   Edit         | Delete   Stop   Start | Bandwidth   Displ | ay Statistics |
| Dashboard     Alerts              | Number of Source Replication | is: 0 |                       |                       |                   |               |
| Events                            | Local Container Name         | Role  | Remote Container Name | Peer State            | Bandwidth         | Select        |
| Health                            |                              |       |                       |                       |                   | j             |
| Container Statistics              |                              |       |                       |                       |                   |               |
| Replication Statistics            |                              |       |                       |                       |                   |               |
| - Storage                         |                              |       |                       |                       |                   |               |
| Containere                        |                              |       |                       |                       |                   |               |
| Replication                       |                              |       |                       |                       |                   |               |
| Clients                           |                              |       |                       |                       |                   |               |
| + Schedules                       |                              |       |                       |                       |                   |               |
| + System Configuration            |                              |       |                       |                       |                   |               |
| + Support                         |                              |       |                       |                       |                   |               |
|                                   |                              |       |                       |                       |                   |               |
| Copyright © 2011 - 2013 Dell Inc. | All rights reserved.         |       |                       |                       |                   |               |

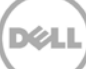

25. Select a local container as the source container. Then, select **Container from remote system**, enter the target DR Series system related information, click **Retrieve Containers**, select a populated target container from the list, and click **Create Replication**.

| Edit Replication - ( swsys-06 : source ⇒ swsys-54 : t              | arget ⇒ Not Configured )                                                          |                                                                                                   |
|--------------------------------------------------------------------|-----------------------------------------------------------------------------------|---------------------------------------------------------------------------------------------------|
| NOTE: Only the bandwidth, encryption settings and re               | mote container's IP address/host name ("Peer System") of                          | can be changed, or adding a Cascaded Replica container.                                           |
| Source container     Select container from local system     source | Replica Container     Select container from local system     Select a Container - | Cascaded Replica Container (Optional)  Select container from local system  - Select a Container - |
| Select container from remote system                                | Select container from remote system                                               | Select container from remote system                                                               |
| Username*:                                                         | O Username*:                                                                      | ⑦ Username*:                                                                                      |
| Password*:                                                         | Password*:                                                                        | Password*:                                                                                        |
| Remote System*:                                                    | Remote System*: swsys-54.testad.ocarina.local                                     | ? Remote System*:                                                                                 |
| Retrieve Remote Container(                                         | s) Retrieve Remote Containe                                                       | er(s) Retrieve Remote Container(s)                                                                |
| - N/A -                                                            | target                                                                            | ▼ - N/A - ▼                                                                                       |
| - Source Container ⇒ Replica Container                             | Replica ⇒ Cascaded R                                                              | Replica Container                                                                                 |
| Encryption: 🖲 None 🔍 128 bit 🔍 256 bit                             | Encryption: 🖲 Non                                                                 | ne 🔍 128 bit 🔍 256 bit                                                                            |
| Bandwidth Speed Rate:                                              | Bandwidth Speed Rate                                                              | e:                                                                                                |
| Default (not limited)                                              | Default (not lim                                                                  | nited)                                                                                            |
| Khoa Mhoa Choa                                                     | Kbps Mbp                                                                          | os 🔍 Gbps                                                                                         |

26. Verify that the replication is created successfully, and make sure the **Status checkbox** is marked for the replication session.

| Ŀ |                                                                                        |                                                                                                    |                                                                                    | root (Lo                            | g out)   Help  |
|---|----------------------------------------------------------------------------------------|----------------------------------------------------------------------------------------------------|------------------------------------------------------------------------------------|-------------------------------------|----------------|
|   | ▼<br>Global View<br>Dashboard<br>Alerts                                                | Replication                                                                                                    | Create                                                                             | Edit   Delete   Stop   Start   Disp | lay Statistics |
|   | Events<br>Health<br>Usage<br>Container Statistics<br>Replication Statistics<br>Storage | Successfully added replication     NOTE: Replication connection connection is completed.  Number of Replications: 1 | on for container 'source' - 'target'.<br>n(s) are being established. Information ( | updates may be briefly delayed unt  | il the         |
|   | Containers                                                                             | Source Container Status                                                                                             | Replica Container Status                                                           | Cascaded Replica Container          | Select         |
|   | Replication<br>Encryption<br>Clients                                                   | e-shelf1 🗹                                                                                                    | dr4300-jd6ff42<br>target                                                           | Not Configured                      | •              |
| + | Schedules<br>System Configuration<br>Support                                           | * Local container(s) in bold.                                                                                       |                                                                                    |                                     |                |

Copyright © 2011 - 2015 Dell Inc. All rights reserved.

#### NOTE:

- Make sure the replication session has a **Peer Status** as **Online** if restore from replication target is needed,

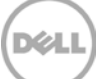

- Make sure the replication is in an **INSYNC** state from Replication Statistics menu, and Stop or Delete the replication.
- Make sure the replication target has CIFS/NFS connection(s) enabled when restoring from it.

#### 3.2 Restoring data from a target DR Series system

**Note**: Before restoring from a target DR Series system, make sure that the replication session state is **INSYNC** on the DR Series system GUI **Replication Statistics** menu. **Stop** or **Delete** the replication session, and make sure that the target DR Series system container has the CIFS/NFS connection(s) enabled.

- 1. Add the target DR Series system container to the Veeam repository. For instructions, see the section, "Setting up Veeam."
- 2. Update all backup jobs that use the source DR Series system container as a repository, and change them to use the target DR Series system container as the backup repository.
- 3. Under **Backup & Replication**, click **Restore** to create a restore job. Select the appropriate **Restore from backup** option.

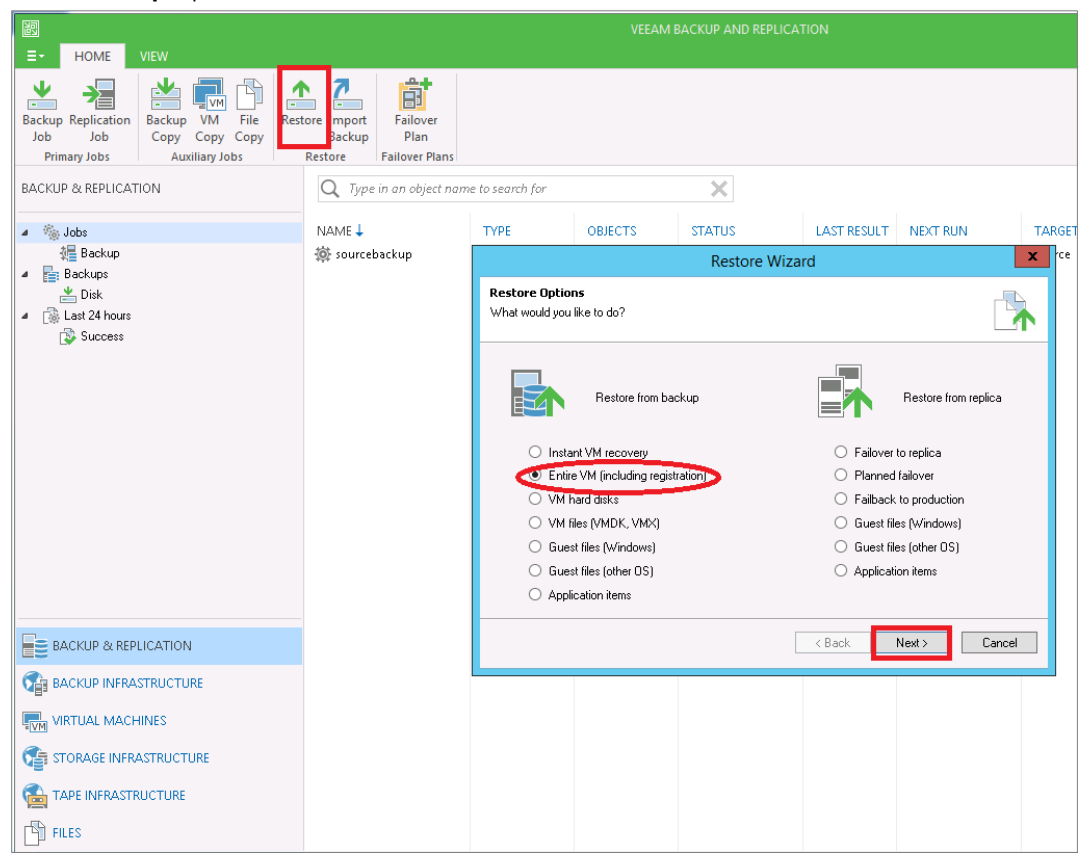

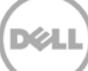

| Select virtual machine:                 |                          |          |      |                  |   | ontainers from live |
|-----------------------------------------|--------------------------|----------|------|------------------|---|---------------------|
| Job name                                | Last restore point       | VM count | Rest | ore points count |   |                     |
| 🔺 🚢 sourcebackup                        | 3/2/2016 1:25:54 AM      | 1        |      |                  |   |                     |
| 📩 dma-rhel7-v1                          | less than a day ago (1:2 |          | 1    |                  |   |                     |
|                                         |                          |          |      |                  |   |                     |
|                                         |                          |          |      |                  |   |                     |
|                                         |                          |          |      |                  |   | Add V               |
|                                         |                          |          |      |                  |   | Point               |
|                                         |                          |          |      |                  |   |                     |
|                                         |                          |          |      |                  |   | Hemov               |
|                                         |                          |          |      |                  |   |                     |
|                                         |                          |          |      |                  |   |                     |
|                                         |                          |          |      |                  |   |                     |
|                                         |                          |          |      |                  |   |                     |
|                                         |                          |          |      |                  |   |                     |
|                                         |                          |          |      |                  |   |                     |
|                                         |                          |          |      |                  |   |                     |
|                                         |                          |          |      |                  |   |                     |
|                                         |                          |          |      |                  |   |                     |
|                                         |                          |          |      |                  |   |                     |
|                                         |                          |          |      |                  |   |                     |
|                                         |                          |          |      |                  |   |                     |
|                                         |                          |          |      |                  |   | sh Cano             |
|                                         |                          |          |      |                  |   |                     |
| 🔄 - Tune in an object n                 | ame to search for        |          |      |                  | 0 |                     |
| <ul> <li>type in an object n</li> </ul> | and to search for        |          |      |                  | 4 |                     |

4. Click Add VM and select "From backup". Select the VM to be restored and click Add.

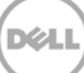

5. Select the Restore Mode and click **Next**.

|                                     | Full VM Restore Wizard                                                                                                    |
|-------------------------------------|----------------------------------------------------------------------------------------------------|
| Restore Mode<br>Specify whether sel | ected VMs should be restored back to the original location, or to a new location or with different settings.                                                                                  |
| Virtual Machines                    | O Restore to the original location                                                                                                    |
| Restore Mode                        | Quickly initiate restore of selected VMs to the original location, and with the original name<br>and settings. This option minimizes the chance of user input error.                          |
| Host                                | 2 Restore to a new location, or with different settings                                                                                                    |
| Resource Pool                       | Lustomize restored VM location, and change its settings. The wizard will automatically<br>populate all controls with the original VM settings as the default settings.                        |
| Datastore                           | Pick proxy to use                                                                                                    |
| Folder                              |                                                                                                    |
| Network                             |                                                                                                    |
| Reason                              |                                                                                                    |
| Summary                             | Restore VM tags<br>Select this option to restore VM tags that were assigned to the VM when backup was taken.                                                                                  |
|                                     | Quick rollback (restore changed blocks only)                                                                                                    |
|                                     | Allows for quick VM recovery in case of guest OS software problem, or user error. Do not use this<br>option when recovering from disaster caused by hardware or storage issue, or power loss. |
|                                     | < Previous Next > Finish Cancel                                                                                                    |

6. Provide the Host details as needed, and click **Next**.

| Full VM Restore Wizard                                                                                                    |                                          |                             |    |  |  |  |  |
|----------------------------------------------------------------------------------------------------|------------------------------------------|-----------------------------|----|--|--|--|--|
| Host<br>By default, original host is selected as restore destination for each VM. You can change host by selecting desired VM and<br>clicking Host. Use multi-select (Ctrl-click and Shift-click) to select multiple VMs at once. |                                          |                             |    |  |  |  |  |
| Virtual Machines                                                                                                    | VM location:                             |                             |    |  |  |  |  |
| Restore Mode                                                                                                    | Name<br>dma-rhel7-v1                     | Host<br>10.250.213.25       | _  |  |  |  |  |
| Host                                                                                                    |                                          |                             |    |  |  |  |  |
| Resource Pool                                                                                                    |                                          |                             |    |  |  |  |  |
| Datastore                                                                                                    |                                          |                             |    |  |  |  |  |
| Folder                                                                                                    |                                          |                             |    |  |  |  |  |
| Network                                                                                                    |                                          |                             |    |  |  |  |  |
| Reason                                                                                                    |                                          |                             |    |  |  |  |  |
| Summary                                                                                                    |                                          |                             |    |  |  |  |  |
|                                                                                                    |                                          |                             |    |  |  |  |  |
|                                                                                                    | Select multiple VMs and click Host to ap | ply changes in bulk. Host   |    |  |  |  |  |
|                                                                                                    | <                                        | Previous Next > Finish Cano | el |  |  |  |  |

7. Select the resource Pool and click Next.

|                                                                | Full VM Restore                                                                                   | Nizard                                                                                  | X               |
|----------------------------------------------------------------|---------------------------------------------------------------------------------------------------|-----------------------------------------------------------------------------------------|-----------------|
| Resource Pool<br>By default, original r<br>desired VM and clic | esource pool is selected as restore destinatio<br>king Pool. Use multi-select (Ctrl-click and Shi | n for each VM. You can change resource poc<br>(t-click) to select multiple VMs at once. | ol by selecting |
| Virtual Machines<br>Restore Mode                               | VM resource pool:<br>Name                                                                         | Resource Pool                                                                           |                 |
| Host                                                           |                                                                                                   | nesources                                                                               |                 |
| Resource Pool                                                  |                                                                                                   |                                                                                         |                 |
| Datastore                                                      |                                                                                                   |                                                                                         |                 |
| Folder                                                         |                                                                                                   |                                                                                         |                 |
| Network                                                        |                                                                                                   |                                                                                         |                 |
| Reason                                                         |                                                                                                   |                                                                                         |                 |
| Summary                                                        |                                                                                                   |                                                                                         |                 |
|                                                                | Select multiple VMs and click Pool to app                                                         | ly changes in bulk.                                                                     | Pool            |
|                                                                | < F                                                                                               | Previous Next > Finish                                                                  | Cancel          |

8. Select the datastore and disk type, and click **Next**.

|                                                               | Full VM Re                                                                                                    | estore V                    | Vizard                                                                   | ×                                        |
|---------------------------------------------------------------|----------------------------------------------------------------------------------------------------|-----------------------------|--------------------------------------------------------------------------|------------------------------------------|
| Datastore<br>By default, original da<br>clicking Datastore or | tastore and disk type are selected<br>Disk Type. Use multi-select (Ctrl-c                                                                                                    | l for each \<br>lick and St | /M file. You can change them by<br>nift-click) to select multiple VMs al | selecting desired VM file, and<br>tonce. |
| Virtual Machines                                              | Files location:                                                                                                    |                             |                                                                          |                                          |
| Restore Mode                                                  | File       Image: Control of the second second | Size                        | Datastore                                                                | Disk type                                |
| Host                                                          | Configuration files                                                                                                    |                             | datastore1 [616.9 GB free]                                               |                                          |
| Resource Pool                                                 | Hard disk 1 (dma                                                                                                    | 160.0                       | datastore1 [616.9 GB free]                                               | Same as source                           |
| Datastore                                                     |                                                                                                    |                             |                                                                          |                                          |
| Folder                                                        |                                                                                                    |                             |                                                                          |                                          |
| Network                                                       |                                                                                                    |                             |                                                                          |                                          |
| Reason                                                        |                                                                                                    |                             |                                                                          |                                          |
| Summary                                                       |                                                                                                    |                             |                                                                          |                                          |
|                                                               | Select multiple VMs to apply se                                                                                                    | ttings in bu                | k. Da                                                                    | tastore Disk Type                        |
|                                                               |                                                                                                    | < Pi                        | evious Next >                                                            | Finish Cancel                            |

9. Enter the new name for the restored VM and click **Next**.

|                                                 | Full VM Restore Wizard                                                                                                    | X      |
|-------------------------------------------------|----------------------------------------------------------------------------------------------------|--------|
| Folder<br>By default, origi<br>clicking Folder. | nal VM folder is selected as restore destination for each VM. You can change folder by selecting desired<br>Use multi-select (Ctrl-click and Shift-click) to select multiple VMs at once. | VM and |
| Virtual Machines                                | Change Name                                                                                                    |        |
| Hestore Mode                                    | Specify how selected VM name should be changed: iscovered virtual matrix Set name to:                                                                                                    | 3      |
| Resource Pool                                   | dma-rhel7-v1                                                                                                    |        |
| Datastore                                       | Add prefix:                                                                                                    |        |
| Folder                                          |                                                                                                    |        |
| Network                                         | Add suffix:                                                                                                    |        |
| Reason                                          |                                                                                                    |        |
| Summary                                         |                                                                                                    | _      |
|                                                 | Select multiple VMs to apply settings change in bulk.                                                                                                    | er     |
|                                                 |                                                                                                    |        |
|                                                 | < Previous Next > Finish Can                                                                                                    | cel    |

#### 10. Select the network location and click **Next**.

|                                                           | Full VM Restore Wizard                                                                                           | x                                                     |
|-----------------------------------------------------------|----------------------------------------------------------------------------------------------------|-------------------------------------------------------|
| Network<br>By default, restored V<br>specify how original | /M is connected to the same virtual networks as the origin<br>ocation's networks map to new location's networks. | nal VM. If you are restoring to a different location, |
| Virtual Machines                                          | Network connections:                                                                                             |                                                       |
| Bestore Mode                                              | Source                                                                                                    | Target                                                |
| Host                                                      | ▲ 📋 dma-rhel/-v1<br>San VM Network                                                                               | VM Network                                            |
| Resource Pool                                             |                                                                                                    |                                                       |
| Datastore                                                 |                                                                                                    |                                                       |
| Folder                                                    |                                                                                                    |                                                       |
| Network                                                   |                                                                                                    |                                                       |
| Reason                                                    |                                                                                                    |                                                       |
| Summary                                                   |                                                                                                    |                                                       |
|                                                           |                                                                                                    |                                                       |
|                                                           | Select multiple VMs to apply settings change in bulk.                                                            | Network Disconnected                                  |
|                                                           | < Previous                                                                                                    | Next > Finish Cancel                                  |

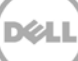

11. Enter text that describes the reason for the restore and click **Next**.

|                                                                                             | Full VM Restore Wizard                                                                                           | x |
|---------------------------------------------------------------------------------------------|----------------------------------------------------------------------------------------------------|---|
| Reason<br>Type in the reason<br>reference.                                                  | for performing this restore operation. This information will be logged in the restore sessions history for later | r |
| Virtual Machines<br>Restore Mode<br>Host<br>Resource Pool<br>Datastore<br>Folder<br>Network | Restore reason:                                                                                                  | _ |
| Reason                                                                                      |                                                                                                    |   |
| Summary                                                                                     | Do not show me this page again                                                                                   |   |
|                                                                                             | < Previous Next > Finish Cancel                                                                                  |   |

12. Click Finish.

|                                                        | Full VM Restore Wizard                                                                                                    |
|--------------------------------------------------------|----------------------------------------------------------------------------------------------------|
| Summary<br>Please review the re<br>corresponding resto | estore settings before continuing. The restore process will being after you click Finish. Navigate to the<br>re session under History node to monitor the progress.                                     |
| Virtual Machines                                       | Summary:                                                                                                    |
| Restore Mode<br>Host                                   | Proxy: Automatic selection<br>Original Vm name: dma-rhel7-v1<br>New VM name: new_dma-rhel7-v1_restored<br>Restore point: less than a day ago (1:27 AM Wednesday 3/2/2016)<br>Target best: 10.270.213.25 |
| Resource Pool<br>Datastore                             | Target flost flost flost flost<br>Target VM folder: Discovered virtual machine<br>Target datastore: datastore1                                                                                          |
| Folder                                                 | Network mapping:<br>VM Network -> VM Network                                                                                                    |
| Network                                                |                                                                                                    |
| Reason                                                 |                                                                                                    |
| Summary                                                |                                                                                                    |
|                                                        |                                                                                                    |
|                                                        | ✓ Power on VM after restoring                                                                                                    |
|                                                        | < Previous Next > Finish Cancel                                                                                                    |

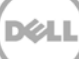

13. After the restore job has been created, you can run the job and monitor it from the **Backup & Replication** menu.

|                                                               | VM Re                                     | estore        |                       |          | X |
|---------------------------------------------------------------|-------------------------------------------|---------------|-----------------------|----------|---|
| VM name:                                                      | dma-rhel7-v1                              | Status:       | Success               |          |   |
| Restore type:                                                 | Full VM Restore                           | Start time:   | 3/2/2016 3:19:40 AM   |          |   |
| Initiated by:                                                 | DMA-SERVER1\Administrator                 | End time:     | 3/2/2016 3:34:04 AM   |          |   |
| Statistics R                                                  | eason Parameters Log                      |               |                       |          |   |
| Message                                                       |                                           |               |                       | Duration | ^ |
| 🖉 Using so                                                    | urce proxy VMware Backup Proxy [hotad     | d]            |                       |          |   |
| 🛛 💟 6 files to                                                | restore (160.0 GB)                        |               |                       |          |   |
| 🔣 💙 Restoring                                                 | g [datastore1] new_dma-rhel7-v1_restore   | d/dma-rhel7-v | 1.vmx                 | 0:00:02  |   |
| 🔤 💙 Restoring                                                 | g file dma-rhel7-v1.vmxf (0.4 KB)         |               |                       | 0:00:01  |   |
| 📀 Restoring file dma-rhel7-v1.nvram (8.5 KB)                  |                                           |               | 0:00:01               |          |   |
| 🔣 📀 Registeri                                                 | ing restored VM on host: 10.250.213.25, j | pool: Resourc | es, folder: Discovere | 0:00:17  |   |
| 🖉 💙 Preparing                                                 | g for virtual disks restore               |               |                       | 0:00:50  |   |
| Sestoring Hard disk 1 (160.0 GB); 24.8 GB restored at 38 MB/s |                                           |               | 0:11:08               |          |   |
| S Powering on restored VM                                     |                                           |               | 0:00:05               |          |   |
| Restore completed successfully                                |                                           |               |                       | ~        |   |
|                                                               |                                           |               | Close                 |          |   |

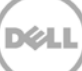

# 4 Using Veeam Instant VM Recovery with the DR Series system

Veeam's Instant VM Recovery immediately restores a virtual machine (VM) back into your production environment by running it directly from the backup file.

Instant VM Recovery uses patented vPower® technology to mount a VM image to a production VMware vSphere or Microsoft Hyper-V host directly from a compressed and deduplicated backup file.

By default, all changes to virtual disks that take place while the VM is running are logged to auxiliary redo logs residing on the NFS server (Veeam backup server or backup repository). These changes are discarded as soon as a restored VM is removed, or they are merged with the original VM data when VM recovery is finalized, that is, when VM is migrated back to production storage.

The Veeam vPower NFS service is a Windows service that runs on a windows backup repository server and enables it to act as an NFS server.

#### 4.1 Instant Recovery for ESX VM backups

- 1. To enable instant recovery for ESX VM backups, do the following:
  - a. Create a backup job for the required VM as described previously in Section 3 with the only difference being to set the **vPower NFS Datastore** in the vPower NFS tab.
  - b. On the vPower NFS tab, select the checkbox, **Enable vPower NFS Server**, and select the appropriate folder as the NFS Datastore. You can configure the NFS Datastore on a different Windows server if required. This is done by selecting the drop down and adding the host and associated credentials. Click **Next**.

|            |                                                                  | Edit Backup Repository                                                                                                    |
|------------|------------------------------------------------------------------|----------------------------------------------------------------------------------------------------|
| 8          | <b>vPower NFS</b><br>Specify vPower NFS<br>functionality such as | S settings. vPower NFS enables running virtual machines directly from backup files, allowing for advanced<br>Instant VM Recovery, SureBackup, on-demand sandbox, U-AIR and multi-OS file level restore. |
| Name       |                                                                  | vPower NFS                                                                                                    |
| Туре       |                                                                  | Enable vPower NFS server (recommended)                                                                                                    |
| Share      |                                                                  | This server 🗸                                                                                                    |
| Repository | ,                                                                | Specify vPower NFS root folder. Write cache will be stored in this folder. Make sure the<br>selected volume has at least 10GB of free disk space available.                                             |
| vPower N   | FS                                                               | Folder: F: I veeam2 Browse                                                                                                    |
| Review     |                                                                  |                                                                                                    |
| Apply      |                                                                  |                                                                                                    |
|            |                                                                  |                                                                                                    |
|            |                                                                  |                                                                                                    |
|            |                                                                  | Click Manage to change vPower NFS management port Manage                                                                                                    |
|            |                                                                  | Click Ports to change vPower NFS service ports Ports                                                                                                    |
|            |                                                                  | < Previous Next > Finish Cancel                                                                                                    |
|            |                                                                  |                                                                                                    |

2. To perform the instant recovery, click the **Restore Wizard** option. Select the **VMware** option and then select **Instant VM recovery**.

| Restore W                                              | fizard X                                   |
|--------------------------------------------------------|--------------------------------------------|
| <b>Restore Options</b><br>What would you like to do?   |                                            |
| Restore from backup                                    | Restore from replica                       |
| <ul> <li>Instant VM recovery</li> </ul>                | <ul> <li>Failover to replica</li> </ul>    |
| <ul> <li>Entire VM (including registration)</li> </ul> | <ul> <li>Planned failover</li> </ul>       |
| O VM hard disks                                        | <ul> <li>Failback to production</li> </ul> |
| O VM files (VMDK, VMX)                                 | <ul> <li>Guest files (Windows)</li> </ul>  |
| <ul> <li>Guest files (Windows)</li> </ul>              | <ul> <li>Guest files (other OS)</li> </ul> |
| <ul> <li>Guest files (other OS)</li> </ul>             | <ul> <li>Application items</li> </ul>      |
| Application items                                      |                                            |
|                                                        | < Back Next > Cancel                       |

3. Select the Virtual Machine to be recovered and click **Next**.

| Instant Recovery                         |                             |                          |          | x                    |    |
|------------------------------------------|-----------------------------|--------------------------|----------|----------------------|----|
| Virtual Machine<br>Choose the virtual ma | ichine you want to recover. |                          |          |                      |    |
| Virtual Machine                          | VM to recover: dma-rhel     | 17-v1                    |          |                      |    |
| Restore Point                            | Job name                    | Last restore point       | VM count | Restore points count |    |
| Trestore Fornt                           | 🔺 🚢 sourcebackup            | 3/2/2016 1:25:54 AM      | 1        |                      |    |
| Recovery Mode                            | 📩 dma-rhel7-v1              | less than a day ago (1:2 |          | 1                    |    |
| Restore Reason                           |                             |                          |          |                      |    |
| Ready to Apply                           |                             |                          |          |                      |    |
| Recovery                                 |                             |                          |          |                      |    |
|                                          |                             |                          |          |                      |    |
|                                          |                             |                          |          |                      |    |
|                                          |                             |                          |          |                      |    |
|                                          |                             |                          |          |                      |    |
|                                          | Type in an object n         | name to search for       |          |                      | Q  |
|                                          |                             | < Previous               | Next >   | Finish Canc          | el |

Dél

4. At the Restore point step, select the point to which you want to restore the VM and then click **Next**.

|                                                               | Instant Recovery                                                                                                    | x      |
|---------------------------------------------------------------|----------------------------------------------------------------------------------------------------|--------|
| Restore Point<br>Choose restore point                         | t you want to recover the selected virtual machine to.                                                                                                    |        |
| Virtual Machine<br>Restore Point                              | VM name:         dma-rhel7-v1         Original host:         10.250.240.226           VM size:         76.6 GB         0         0         0         0         0         0         0         0         0         0         0         0         0         0         0         0         0         0         0         0         0         0         0         0         0         0         0         0         0         0         0         0         0         0         0         0         0         0         0         0         0         0         0         0         0         0         0         0         0         0         0         0         0         0         0         0         0         0         0         0         0         0         0         0         0         0         0         0         0         0         0         0         0         0         0         0         0         0         0         0         0         0         0         0         0         0         0         0         0         0         0         0         0         0         0         0         0 |        |
| Recovery Mode<br>Restore Reason<br>Ready to Apply<br>Recovery | Available restore points:<br>Created Ty<br>Created Ty<br>Less than a day ago (1:27 AM Wednesday 3/2/2016) Fu                                                                                                    |        |
|                                                               | < Previous Next > Finish                                                                                                    | Cancel |

5. At the Restore Mode step, select the option, **Restore to a new location, or with different settings**, and then click **Next**.

|                                  | Instant Recovery                                                                                                    | x  |
|----------------------------------|----------------------------------------------------------------------------------------------------|----|
| Restore Mode                     |                                                                                                    |    |
| Virtual Machine<br>Restore Point | Restore to the original location<br>Quickly initiate restore of selected VMs to the original location, and with the original name<br>and settings. This option minimizes the chance of user input error. |    |
| Restore Mode                     | Restore to a new location, or with different settings                                                                                                    |    |
| Destination                      | Customize restored VM location, and change its settings. The wizard will automatically<br>populate all controls with the original VM settings as the default settings.                                   |    |
| Datastore                        |                                                                                                    |    |
| Restore Reason                   |                                                                                                    |    |
| Ready to Apply                   |                                                                                                    |    |
| Recovery                         |                                                                                                    |    |
|                                  |                                                                                                    |    |
|                                  |                                                                                                    |    |
|                                  |                                                                                                    |    |
|                                  | < Previous Next > Finish Cance                                                                                                    | el |

- 6. At the Destination step, do the following:
  - a. Select the ESX(i) host on which the VM should be restored instantly.
  - b. In the Resource pool box, select the resource pool to which the restored VM should belong.
  - c. In the Restored VM name field, add the \_restored suffix to the VM name.
  - d. Click Next.

| Instant Recovery                                               |                                                                                                    |           |  |  |
|----------------------------------------------------------------|----------------------------------------------------------------------------------------------------|-----------|--|--|
| Destination<br>Choose ESX server to<br>adjust VM settings firs | o run the recovered virtual machine on. You can choose to power on VM automatically, unless you<br>at (such as change VM network). | i need to |  |  |
| Virtual Machine<br>Restore Point<br>Recovery Mode              | Host:<br>10.250.213.25 Choo<br>VM folder:<br>Discovered virtual machine Choo                                                       | se        |  |  |
| Destination                                                    | Restored VM name:                                                                                                    |           |  |  |
| Datastore<br>Restore Reason<br>Ready to Apply<br>Recovery      | dmar/hel7-v1_IR                                                                                                    |           |  |  |
|                                                                | < Previous Next > Finish Can                                                                                                    | cel       |  |  |

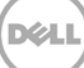

7. On the Datastore tab, ensure the **Redirect virtual disk updates** check box is not selected, and click **Next**. This will let you use Storage vMotion to migrate the VM to production after the VM is recovered from the backup.

| Instant Recovery                               |                                                                                                    |  |  |  |  |
|------------------------------------------------|----------------------------------------------------------------------------------------------------|--|--|--|--|
| By default, virtual di<br>different datastore. | isk changes of recovered VM are stored on vPower NFS server. You can redirect these changes to a<br>This improves I/O performance, but prevents Storage VMotion on vSphere versions prior to vSphere 5.0 |  |  |  |  |
| Virtual Machine                                | Redirect virtual disk updates                                                                                                    |  |  |  |  |
| Restore Point                                  | Datastore:                                                                                                    |  |  |  |  |
| Restore Mode                                   | Datastore info                                                                                                    |  |  |  |  |
| Destination                                    | Capacity: <i><datastore not="" set=""></datastore></i>                                                                                                    |  |  |  |  |
| Datastore                                      | Free space: <datastore not="" set=""></datastore>                                                                                                    |  |  |  |  |
| Restore Reason                                 |                                                                                                    |  |  |  |  |
| Ready to Apply                                 |                                                                                                    |  |  |  |  |
| Recovery                                       |                                                                                                    |  |  |  |  |
|                                                |                                                                                                    |  |  |  |  |
|                                                |                                                                                                    |  |  |  |  |
|                                                |                                                                                                    |  |  |  |  |
|                                                | < Previous Next > Finish Cancel                                                                                                    |  |  |  |  |

8. Select the checkboxes **Connect VM to network** and **Power on VM automatically**, and then click **Next**.

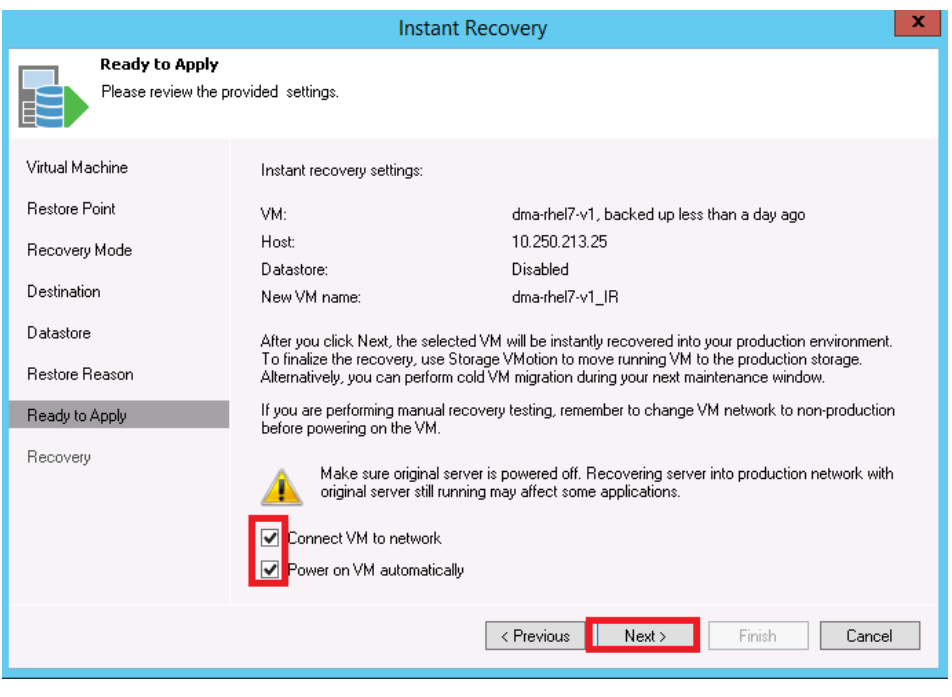

9. Click Finish to start the Instant VM Recovery

|                                  | Instant Recovery                                         | X        |
|----------------------------------|----------------------------------------------------------|----------|
| Recovery<br>Please wait while VM | recovery is performed.                                   |          |
| Virtual Machine                  | Log:                                                     |          |
| B 1 B 1                          | Message                                                  | Duration |
| Restore Point                    | Starting VM dma-rhel7-v1_IR recovery                     |          |
| Becoveru Mode                    | Connecting to host 10.250.213.25                         | 0:00:09  |
| The overy mode                   | Checking if vPower NFS datastore is mounted on host      | 0:00:46  |
| Destination                      | 🛇 Locking backup file                                    |          |
|                                  | 📀 Publishing VM                                          | 0:00:10  |
| Datastore                        | 💙 Updating VM configuration                              |          |
|                                  | Checking free disk space available to vPower NFS server. |          |
| Hestore Heason                   | 🛇 Registering VM                                         | 0:00:46  |
| Beadu to Apolu                   | Powering on VM                                           | 0:00:03  |
| fieldy to Apply                  | 🛇 Updating session history                               |          |
| Recovery                         | 🛇 dma-rhel7-v1_IR has been recovered successfully        |          |
|                                  | SWaiting for user to start migration                     |          |
|                                  |                                                          |          |
|                                  |                                                          |          |
|                                  |                                                          |          |
|                                  |                                                          |          |
|                                  |                                                          |          |
|                                  | < Previous Next > Finish                                 | Cancel   |

10. Open the vSphere client and make sure that the restored VM is started on the ESX host you selected.

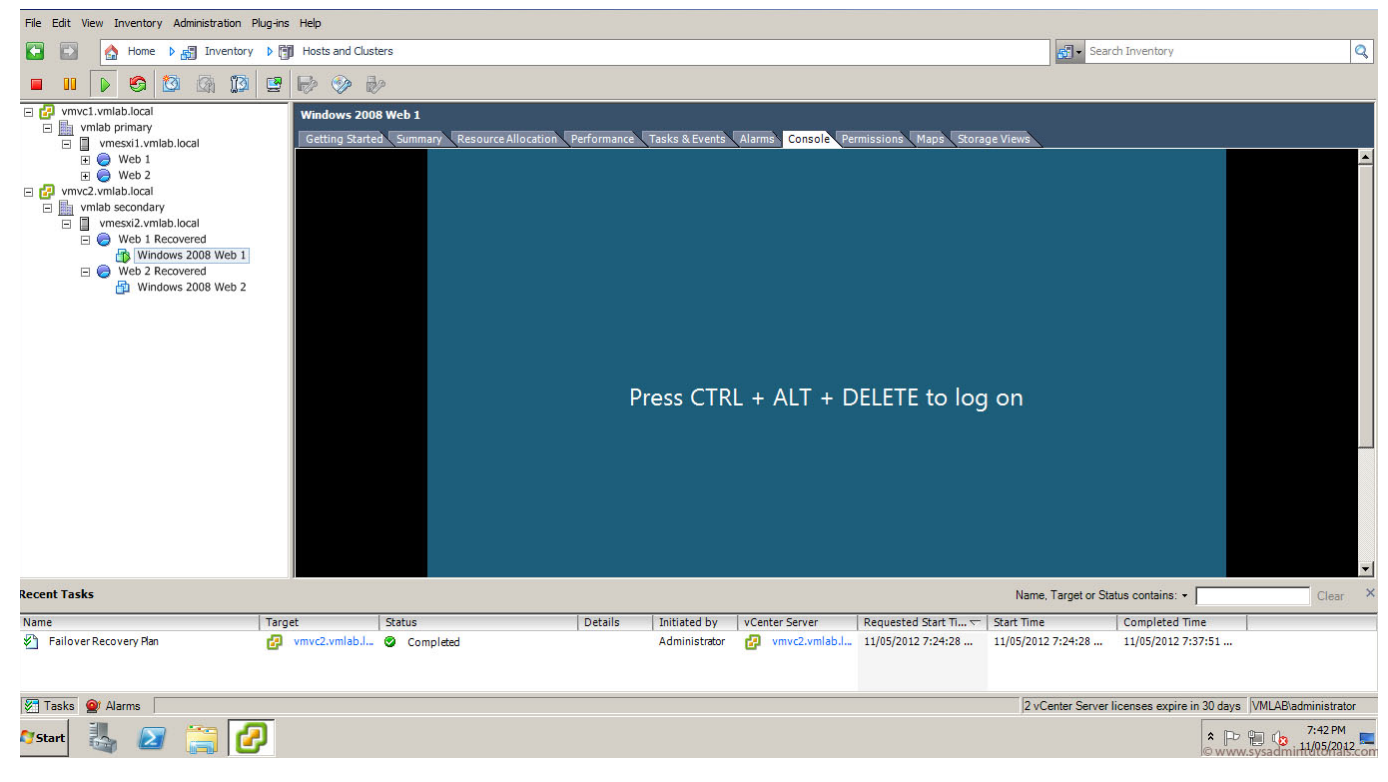

Déi

11. In Veeam Backup & Replication, open the Backup & Replication view, select the Instant Recovery node in the inventory pane, and make sure that the Instant VM Recovery session is available and mounted.

| RECOVERY TOOLS                                                                                                    |         |                       |                   | VEEAM BACKUP AND                     | REPLICATION                 |
|----------------------------------------------------------------------------------------------------|---------|-----------------------|-------------------|--------------------------------------|-----------------------------|
| Migrate to Open VM<br>Production Console Publishing<br>Actions Properties                                                                                                    |         |                       |                   |                                      |                             |
| BACKUP & REPLICATION                                                                                                    | VM NAME | HOST<br>10.250.213.25 | STATUS<br>Mounted | RESTORE POINT<br>3/2/2016 1:27:12 AM | BACKUP NAME<br>sourcebackup |
| <ul> <li>Instant Recovery (1)</li> <li>Jobs</li> <li>Backup</li> <li>Backups</li> <li>Disk</li> <li>Backups</li> <li>List 24 hours</li> <li>Running (1)</li> <li>Success</li> </ul> |         |                       |                   |                                      |                             |

#### 4.2 Instant Recovery with Hyper-V Server

- 1. To enable Instant Recovery for HyperV VM backups, do the following:
  - a. Create a backup job for the required VM as described previously in Section 3 with the only difference being to set the vPower NFS Datastore option in the "vPower NFS" tab.
  - b. On the vPower NFS tab, select the checkbox, **Enable vPower NFS Server**.

**Note**: You do not have to provide a folder for the NFS Datastore. In Hyper-V server, cached data is directly stored at the Hyper-V server's datastore location and not to the NFS data store path.

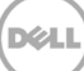

| Edit Backup Repository                                    |                                                                                                    |  |  |  |  |
|-----------------------------------------------------------|----------------------------------------------------------------------------------------------------|--|--|--|--|
| Power NF5     Specify vPower NF3     functionality such a | S settings. vPower NFS enables running virtual machines directly from backup files, allowing for advanced<br>s Instant VM Recovery, SureBackup, on-demand sandbox, U-AIR and multi-OS file level restore. |  |  |  |  |
| Name<br>Type                                              | vPower NFS                                                                                                    |  |  |  |  |
| Share<br>Repository                                       | This server  V Specify vPower NFS root folder. Write cache will be stored in this folder. Make sure the selected volume has at least 10GB of free disk space available.                                   |  |  |  |  |
| vPower NFS                                                | Folder: F: Iveeam2 Browse                                                                                                    |  |  |  |  |
| Review<br>Apply                                           |                                                                                                    |  |  |  |  |
|                                                           | Click Manage to change vPower NFS management port     Manage       Click Ports to change vPower NFS service ports     Ports                                                                               |  |  |  |  |
|                                                           | < Previous Next > Finish Cancel                                                                                                    |  |  |  |  |

2. To perform Instant Recovery, on the Veeam console, click the **Restore Wizard** option, select **Hyper-V** and then select **Instant VM recovery**.

| Restor                                                 | e Wizard 🛛 🗶                               |
|--------------------------------------------------------|--------------------------------------------|
| <b>Restore Options</b><br>What would you like to do?   |                                            |
| Restore from backup                                    | Restore from replica                       |
| <ul> <li>Instant VM recovery</li> </ul>                | <ul> <li>Failover to replica</li> </ul>    |
| <ul> <li>Entire VM (including registration)</li> </ul> | <ul> <li>Planned failover</li> </ul>       |
| O VM hard disks                                        | <ul> <li>Failback to production</li> </ul> |
| O VM files (VMDK, VMX)                                 | <ul> <li>Guest files (Windows)</li> </ul>  |
| <ul> <li>Guest files (Windows)</li> </ul>              | <ul> <li>Guest files (other OS)</li> </ul> |
| <ul> <li>Guest files (other DS)</li> </ul>             | <ul> <li>Application items</li> </ul>      |
| <ul> <li>Application items</li> </ul>                  |                                            |
|                                                        | < Back Next > Cancel                       |

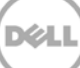

3. Select the Virtual Machine to be recovered.

| Backups Browser         |                                                                    |                    |                      |      |
|-------------------------|--------------------------------------------------------------------|--------------------|----------------------|------|
| Select virtual machine: |                                                                    |                    |                      |      |
| Job name                | Last restore point<br>9/30/2015 2:02:59 AM<br>10/6/2015 9:00:53 PM | VM count<br>1<br>1 | Restore points count |      |
|                         |                                                                    |                    |                      |      |
| Type in an object n     | ame to search for                                                  |                    | Add Ca               | ncel |

4. Add the VM which need to be recovered.

|                                                        | Instai                                                                                  | nt VM Reco                            | overy                                               | X              |
|--------------------------------------------------------|-----------------------------------------------------------------------------------------|---------------------------------------|-----------------------------------------------------|----------------|
| Virtual Machin<br>Select virtual m.<br>environment (co | <b>nes</b><br>achines to be restored. You can a<br>ontainers will be automatically expa | dd individual vi<br>nded to plain lit | rtual machines from backup files, or contai<br>xt). | ners from live |
| Virtual Machines                                       | Virtual machines to restore:                                                            |                                       |                                                     | _              |
| Recovery Mode                                          | D Type in a VM name h                                                                   | or instant looku                      | p                                                   |                |
| _                                                      | Name                                                                                    | Size                                  | Restore point                                       | Add VM         |
| Reason                                                 | PRAVIN2K12R2                                                                            | 18.8 GB                               | 9/30/2015 Wednesday 2:05 AM                         | Point          |
| Summary                                                |                                                                                         |                                       |                                                     | Remove         |
|                                                        |                                                                                         |                                       |                                                     |                |
|                                                        |                                                                                         | < Pr                                  | evious Next > Finish                                | Cancel         |

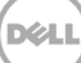

5. At the Restore Mode step, select **Restore to a new location, or with different settings,** and then click **Next**.

|                                  | Instant Recovery                                                                                                    |
|----------------------------------|----------------------------------------------------------------------------------------------------|
| Restore Mode                     |                                                                                                    |
| Virtual Machine<br>Restore Point | <ul> <li>Restore to the original location</li> <li>Quickly initiate restore of selected VMs to the original location, and with the original name<br/>and settings. This option minimizes the chance of user input error.</li> </ul> |
| Restore Mode                     | Restore to a new location, or with different settings                                                                                                    |
| Destination                      | Customize restored VM location, and change its settings. The wizard will automatically<br>populate all controls with the original VM settings as the default settings.                                                              |
| Datastore                        |                                                                                                    |
| Restore Reason                   |                                                                                                    |
| Ready to Apply                   |                                                                                                    |
| Recovery                         |                                                                                                    |
|                                  |                                                                                                    |
|                                  |                                                                                                    |
|                                  |                                                                                                    |
|                                  |                                                                                                    |
|                                  | < Previous Next > Finish Cancel                                                                                                    |

6. Select the Host to which to recover the VM.

| Instant VM Recovery           |                                 |                               |                  |  |  |
|-------------------------------|---------------------------------|-------------------------------|------------------|--|--|
| Host<br>Select the host to re | cover VM to.                    |                               |                  |  |  |
| Virtual Machines              | VM location:                    |                               |                  |  |  |
| Recovery Mode                 | Name<br>PRAVIN2K12R2            | Host                          | Cluster Resource |  |  |
| Host                          | _                               |                               |                  |  |  |
| Datastore                     |                                 |                               |                  |  |  |
| Network                       |                                 |                               |                  |  |  |
| Name                          |                                 |                               |                  |  |  |
| Reason                        |                                 |                               |                  |  |  |
| Summary                       |                                 |                               |                  |  |  |
|                               |                                 |                               |                  |  |  |
|                               |                                 |                               |                  |  |  |
|                               | Select multiple VMs and click H | ost to apply changes in bulk. | Host Resource    |  |  |
|                               |                                 | < Previous Next >             | Finish Cancel    |  |  |
|                               |                                 |                               |                  |  |  |

|                                   | Select Folder                                                                                                    |
|-----------------------------------|----------------------------------------------------------------------------------------------------|
| Select the volume                 | Folders:                                                                                                    |
| Virtual Machines<br>Recovery Mode | ▷         □         Local Disk [L:]           ▷         □         CD-ROM (D:)           ▷         □         Removable [E:)           ▷         □         VM Storage [Z:) |
| Host                              | tor. TESTAD\Desktop                                                                                                    |
| Network                           |                                                                                                    |
| Name<br>Reason                    |                                                                                                    |
| Summary                           |                                                                                                    |
|                                   |                                                                                                    |
|                                   | Type in the path to folder     Path       New Folder     OK     Cancel       Finish     Cancel                                                                           |

7. At the Datastore step, provide the details of cache data that need to be stored.

8. Enter the details of the path where VM cache data is stored.

| Instant VM Recovery                                                                                              |                     |            |                                            |  |
|----------------------------------------------------------------------------------------------------|---------------------|------------|--------------------------------------------|--|
| Datastore<br>Select the volumes where VM configuration and virtual disks files should be ultimately restored to. |                     |            |                                            |  |
| Virtual Machines                                                                                                 | Files location:     |            |                                            |  |
| Decement Made                                                                                                    | File                | Size       | Path                                       |  |
| Recovery Mode                                                                                                    | PRAVIN2K12B2        |            |                                            |  |
| Host                                                                                                    | Configuration files |            | C:\Users\administrator.TESTAD\Desktop\full |  |
|                                                                                                    | PRAVIN2K12R2.vhd    | 18.8 GB    | C:\Users\administrator.TESTAD\Desktop\full |  |
| Datastore                                                                                                    |                     |            |                                            |  |
| Network                                                                                                    |                     |            |                                            |  |
| Name                                                                                                    |                     |            |                                            |  |
| Reason                                                                                                    |                     |            |                                            |  |
| Summary                                                                                                    |                     |            |                                            |  |
|                                                                                                    |                     |            |                                            |  |
|                                                                                                    |                     |            |                                            |  |
| Select multiple VMs and click Path to apply changes in bulk.                                                     |                     |            |                                            |  |
|                                                                                                    | <                   | : Previous | Next > Finish Cancel                       |  |

9. Select the Virtual Networks that map to each other between the original and new VM locations.

|                                  | Instant VM Recovery                                         |                      | x   |
|----------------------------------|-------------------------------------------------------------|----------------------|-----|
| Network<br>Select how virtual ne | etworks map to each other between original and new VM       | locations.           |     |
| Virtual Machines                 | Network connections:                                        |                      |     |
| Becoveru Mode                    | Source                                                      | Target               |     |
|                                  | <ul> <li>PRAVIN2K12R2</li> <li>Virtual Switch II</li> </ul> | Virtual Switch II    | _   |
| Host                             |                                                             |                      |     |
| Datastore                        |                                                             |                      |     |
| Network                          |                                                             |                      |     |
| Name                             |                                                             |                      |     |
| Reason                           |                                                             |                      |     |
| Summary                          |                                                             |                      |     |
|                                  |                                                             |                      |     |
|                                  |                                                             |                      |     |
|                                  | Select multiple VMs to apply settings change in bulk.       | Network Disconnec    | ted |
|                                  | < Previous                                                  | Next > Finish Cancel |     |

10. In the Restored VM name field, add the \_restored suffix to the VM name.

|                      | Instant <sup>v</sup>            | /M Recovery                              | x             |
|----------------------|---------------------------------|------------------------------------------|---------------|
| Specify the new virt | ual machine name, and whether y | ou would like unique identifier preserve | əd.           |
| Virtual Machines     | Virtual machines:               |                                          |               |
| Becoveru Mode        | Name                            | New Name                                 | VM UUID       |
| 110001019111000      | PRAVIN2K12R2                    | PRAVIN2K12R2_restored                    | Lifeate new   |
| Host                 |                                 |                                          |               |
| Datastore            |                                 |                                          |               |
| Network              |                                 |                                          |               |
| Name                 |                                 |                                          |               |
| Reason               |                                 |                                          |               |
| Summary              |                                 |                                          |               |
| -                    |                                 |                                          |               |
|                      |                                 |                                          |               |
|                      |                                 |                                          |               |
|                      | Select multiple VMs to apply se | attings change in bulk.                  | Name VM UUID  |
|                      |                                 | < Previous Next >                        | Finish Cancel |

X

11. Click Finish to start the recovery.

|                                                                                               | Instant VM Recovery                                                                                               |
|-----------------------------------------------------------------------------------------------|----------------------------------------------------------------------------------------------------|
| Summary<br>You can copy this c                                                                | onfiguration information for the future reference.                                                                |
| Vitual Machines<br>Recovery Mode<br>Host<br>Datastore<br>Network<br>Name<br>Reason<br>Summary | Summary:<br>Driginal VM name: PRAVIN2K12R2<br>Target VM name: PRAVIN2K12R2_restored<br>Target host: 10.250.208.73 |
|                                                                                               | ✓ Power on VM after restoring                                                                                     |
|                                                                                               | < Previous Next > Finish Cancel                                                                                   |

12. Open the Hyper-v Client and make sure that the restored VM is started on the host you selected.

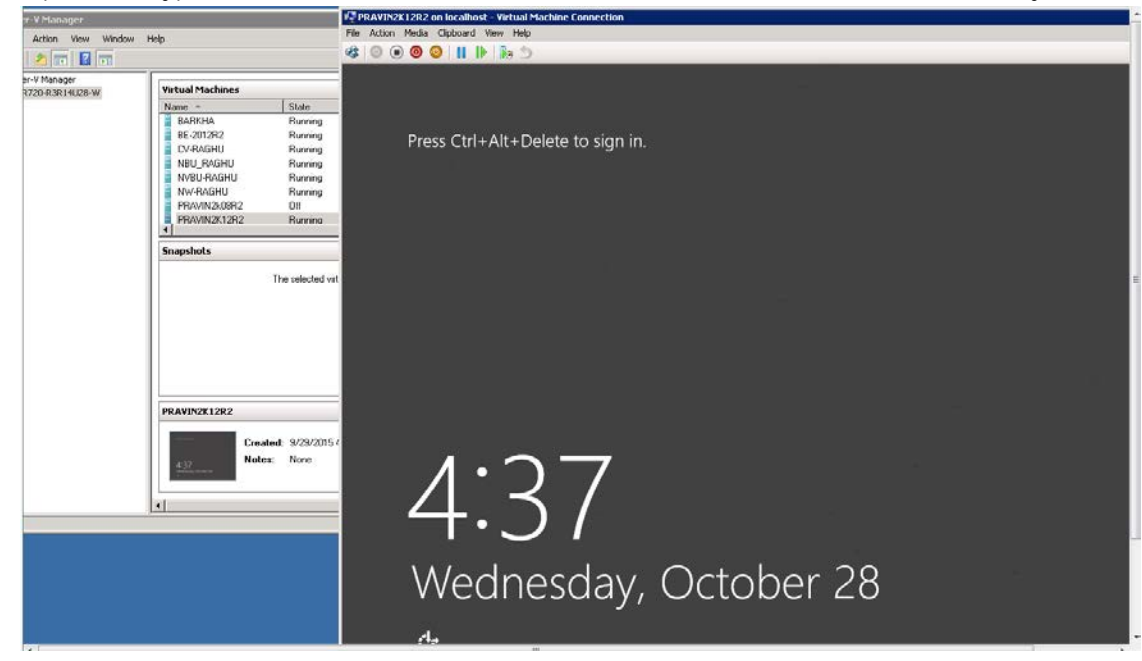

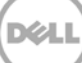

13. In Veeam Backup & Replication, open the Backup & Replication view, select the Instant Recovery node in the inventory pane and make sure that the Instant VM Recovery session is available and mounted.

| RECOVERY TOOLS           Ξ +         HOME           INSTANT VM RECOVERY                                                                                                    | VEEAM BACKUP AND REPLICATION |                       |                   |                                      |                             |
|----------------------------------------------------------------------------------------------------|------------------------------|-----------------------|-------------------|--------------------------------------|-----------------------------|
| Migrate to Open VM Stop<br>Production Console Publishing<br>Actions Properties                                                                                             |                              |                       |                   |                                      |                             |
| BACKUP & REPLICATION                                                                                                    | VM NAME                      | HOST<br>10.250.213.25 | STATUS<br>Mounted | RESTORE POINT<br>3/2/2016 1:27:12 AM | BACKUP NAME<br>sourcebackup |
| <ul> <li>Instant Recovery (1)</li> <li>Sobs</li> <li>Backup</li> <li>Backups</li> <li>⇒ Disk</li> <li>⇒ Last 24 hours</li> <li>▶ Running (1)</li> <li>▶ Success</li> </ul> |                              |                       |                   |                                      |                             |

#### 4.3 Finalizing Instant VM Recovery

After Instant VM recovery is successfully completed, you can do one of the following:

- **Migrate VM to production** Use this scenario if you have recovered a failed VM to the production ESX(i) host and want to permanently move the VM files to production storage.
- **Terminate the Instant VM recovery session** Use this scenario if you have recovered a VM for testing purpose and want to power it off and remove after testing is completed.

#### 4.3.1 Migrating a VM to production

For VM migration, you can use VMware Storage vMotion, replicate or copy a VM to production with Veeam Backup & Replication, or use Veeam's Quick Migration. When you migrate a VM to production, you move the VM contents from the backup file to the production storage. The VM data is pulled from the backup and consolidated with changes made to the VM (redo logs). As a result, you get the VM in the latest state in your production environment.

To migrate a restored VM with Quick Migration, follow these steps:

- 1. Open the Backup & Replication view in Veeam Backup & Replication.
- 2. In the inventory pane, select Instant Recovery.
- 3. In the working area, right-click the name of the recovered VM and select Migrate to production.

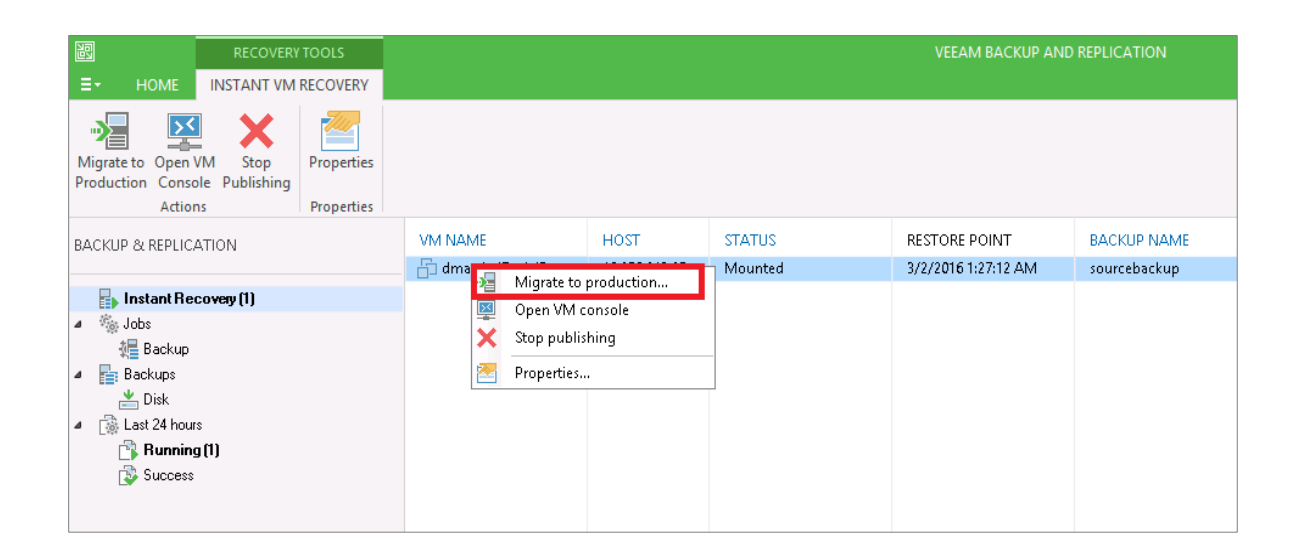

#### 4.3.2 Terminating an Instant VM Recovery session

When you terminate an Instant VM Recovery session, the VM is unpublished from the ESX(i) host and redo logs are cleared from the vPower NFS datastore.

To terminate the current Instant VM recovery session, follow these steps:

- 1. Open the **Backup & Replication** view in Veeam Backup & Replication.
- 2. In the Inventory pane, select Instant Recovery.
- 3. In the working area, right-click the name of the recovered VM and select **Stop publishing**.

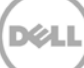

# 5 Creating a backup copy

The main purpose of a backup is to protect your data against disasters and VM failures. However, having just one backup does not provide the necessary level of safety. Your primary backup may get destroyed along with your production data, leaving you with no backup to restore from.

The backup copy job is a separate task that needs to be set apart from the backup job. Veeam Backup Copy allows users to copy backup data to secondary storage.

Follow these steps to create a backup copy job.

1. Click the backup copy in Auxiliary jobs, enter a name of the job, and click Next.

| E HOME VIEW                                                                                                    |                                                                                                    |                                                                                                    |
|----------------------------------------------------------------------------------------------------|----------------------------------------------------------------------------------------------------|----------------------------------------------------------------------------------------------------|
| Backup Replication<br>Job Job Auxiliary Jobs<br>BACKUP & REPLICATION                                                                                   | Tore Import<br>Backup<br>Restore<br>Q. Type in an object name to search for                                                              | r X                                                                                                    |
| <ul> <li>Instant Recovery (I)</li> <li>Solvup</li> <li>Bockup</li> <li>E Bockup</li> <li>Last 24 hours</li> <li>Running (2)</li> <li>Failed</li> </ul> | NAME↓<br>∰ sourcebacku<br>Job<br>Backup cop<br>data. Type in<br>Job<br>Virtual Machines<br>Target<br>Data Transfer<br>Schedule<br>Summay | New Backup Copy Job         w job efficiently creates local and remote copies of your backups, making it easy to maintain multiple copies of your na name and description to the job, and specify backup copy interval.         Name:         Nome:         Description:         Ceased by DMA-SERVER11vadministrator at 3/2/2016 11:42 PM.         Copy every:         1       Day         1       Day         controls how other backup copies are created. Backup Copy to creates a new backup file for each copy interval. and static copies if are created. Backup Copy to creates a new backup file nomediately, or as soon as the new restore point appears in the source backup repository. |
|                                                                                                    |                                                                                                    | Z Province Next Finish Canad                                                                                                    |
|                                                                                                    |                                                                                                    |                                                                                                    |
|                                                                                                    |                                                                                                    |                                                                                                    |
| FILES                                                                                                    |                                                                                                    |                                                                                                    |

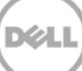

2. Add the Virtual Machine from the backup Jobs.

|       | New Backup Copy Job                                                                                                    |                              |      |  |  |  |  |  |
|-------|----------------------------------------------------------------------------------------------------|------------------------------|------|--|--|--|--|--|
|       | Virtual Machines<br>Add virtual machines to the job. Consider using containers (such as backup jobs, or infrastructure folders) (<br>scope. No matter how you choose to select VMs, the job will always get VM data from the existing backup | or dynamic selec<br>s files. | tion |  |  |  |  |  |
| lab   | Backups Browser                                                                                                    |                              |      |  |  |  |  |  |
| Virtu | Select virtual machine:                                                                                                    | Add                          |      |  |  |  |  |  |
| Targ  | Job name Last restore point VM count Restore points count  A Sourcebackup 3/2/2016 11:36:56 PM 1                                                                                                    | Remove                       |      |  |  |  |  |  |
| Data  | 🔁 dma-rhel7-v1 less than a day ago (11: 2                                                                                                    | Exclusions                   |      |  |  |  |  |  |
| Sche  |                                                                                                    | Source                       |      |  |  |  |  |  |
| Sum   |                                                                                                    | t Up<br>↓ Down               |      |  |  |  |  |  |
|       |                                                                                                    | Recalcula                    | te   |  |  |  |  |  |
|       |                                                                                                    | Total size:<br>0.0 KB        |      |  |  |  |  |  |
|       |                                                                                                    | Cancel                       |      |  |  |  |  |  |
|       |                                                                                                    |                              |      |  |  |  |  |  |
|       |                                                                                                    |                              |      |  |  |  |  |  |
|       | Type in an object name to search for Q                                                                                                    |                              |      |  |  |  |  |  |
|       | Add Cancel                                                                                                    |                              |      |  |  |  |  |  |

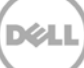

- 3. Select the backup repository, click **Advanced**, and then do the following:
  - a. Select the **Storage** tab.
  - b. Select the Compression level as **None**.
  - c. Click **OK**.

| Edit Backup Copy Job [source_ba                                                                                                    | ckup_copy]                                                                                                    |
|----------------------------------------------------------------------------------------------------|----------------------------------------------------------------------------------------------------|
| Target     Specify the target backup repository, amount of most recent restore point     can use map backup functionality to seed the backup files.                                                                                                    | ts to keep, and retention policy for full backups. You                                                                                                    |
| Job<br>Virtual Machines  Target  Advanced Settings                                                                                                    | nistrator at 3/2/2016 11:57 PM.) Map backup                                                                                                    |
| Maintenance       Storage       Notifications       Scripts         Data reduction       Image: Compression level:       Image: Compression level:       Image: Compression reduces performance due to increased amount of data that must be transferred to the target storage.         Encryption       Image: Compression reduces performance due to increased amount of data that must be transferred to the target storage.       Image: Compression reduces performance due to increased amount of data that must be transferred to the target storage.         Encryption       Image: Compression reduces performance due to increased amount of data that must be transferred to the target storage.         Password:       Image: Compression reduces performance due to increased amount of data.         Image: Compression reduces performance due to increased amount of data that must be transferred to the target storage.         Encryption       Image: Compression reduces performance due to increased amount of data.         Image: Compression reduces performance due to increased amount of data that must be transferred to the target storage.         Image: Compression reduces performance due to increased amount of data that must be transferred to the target storage.         Image: Compression reduces performance due to increased amount of data that must be transferred to the target storage.         Image: Compression reduces performance due to increased amount of data that must be transferred to the target storage.         Image: Compression reduces performance due to increased amount of data that must be transferred to the target | voses       Schedule         of the month       Schedule         of the quarter       Finish         of the year       Schedule, notifications         oct schedule, notifications       Schedule         Next >       Finish       Cancel         st       1       1         0       I       I |

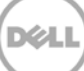

4. Select the type of data transfer and click **Next**.

|                                                    | New Backup Copy Job                                                                                                    | x    |
|----------------------------------------------------|----------------------------------------------------------------------------------------------------|------|
| Data Transfer<br>Choose how VM da                  | ta should be transferred from source to target backup repository.                                                                                                    |      |
| Job<br>Virtual Machines<br>Target<br>Data Transfer | <ul> <li>Direct         VM data will be sent directly from source to target repository. This mode is recommended for copying backups on-site, and off-site over a fast connection.     </li> <li>Through built-in WAN accelerators         VM data will be sent to target repository through WAN accelerators that must be deployed in     </li> </ul> | both |
| Schedule<br>Summary                                | source and target sites. This mode provides for significant bandwidth savings. Source WAN accelerator: Target WAN accelerator:                                                                                                    | >    |
|                                                    | < Previous Next > Finish Canc                                                                                                    | el   |

5. Schedule the job as needed.

| New Backup Copy Job                                                                                                    |                                                                                                    |  |  |  |  |  |
|----------------------------------------------------------------------------------------------------|----------------------------------------------------------------------------------------------------|--|--|--|--|--|
| Schedule Specify when this job is allowed to transfer data over the network. Backup copy jobs run continuously, starting data transfers according to copy interval and/or as the new VM restore points appear. |                                                                                                    |  |  |  |  |  |
| Job<br>Virtual Machines<br>Target<br>Data Transfer                                                                                                    | This job can transfer data:<br>Any time (continuously)<br>During the following time periods only:<br>12 · 2 · 4 · 6 · 8 · 10 · 12 · 2 · 4 · 6 · 8 · 10 · 12<br>All                                                                                                    |  |  |  |  |  |
| Schedule<br>Summary                                                                                                    | Sunday       Image: Constraint of the second second s |  |  |  |  |  |
|                                                                                                    | < Previous Create Finish Cancel                                                                                                    |  |  |  |  |  |

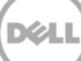

6. Click Finish.

|                                                                           | New Backup Copy Job                                                                                                    |
|---------------------------------------------------------------------------|----------------------------------------------------------------------------------------------------|
| Summary<br>Review the settings                                            | and click Finish to save and exit the wizard.                                                                                                    |
| Job<br>Virtual Machines<br>Target<br>Data Transfer<br>Schedule<br>Summary | Summary:<br>Name: source_backup_copy<br>Target Path: \\10.250.241.231\source<br>Type: VMware Backup Copy<br>Source items:<br>dma-rhel7-v1<br>Enable the job when L click Einish |
|                                                                           | < Previous Next > Finish Cancel                                                                                                    |

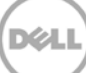

- 7. Select the backup, right-click and select one the following operations as needed:
  - **Sync Now** Traditional Veeam backup copy job in which the restore points are sync'ed from source storage to target.
  - Active Full This added feature in Veeam 9.0 helps improve local (on-site) backup copy performance and reduces the load on deduplication appliances by eliminating the data rehydration required to process the backup copy job retention policy, or to create a new GFS (Grandfather-Father-Son) restore point. Enabling this option will disable a full backup transformation (oldest incremental backups will no longer be merged into the full backup file for retention processing). Instead, GFS full backup files will be created by copying the most recent VM state data from the primary backup storage in its entirety.

| BACKUP COPY TOOLS                      |                         |                 |                 | VEEAI  | M BACKUP AND R | EPLICATION                |        |
|----------------------------------------|-------------------------|-----------------|-----------------|--------|----------------|---------------------------|--------|
| Sync Active<br>Now Full<br>Job Control | Clone Delete            |                 |                 |        |                |                           |        |
| BACKUP & REPLICATION                   | Q Type in an object nam | e to search for |                 | ×      |                |                           |        |
| 📑 Instant Recovery (1)                 | NAME 🕹                  | ТҮРЕ            | OBJECTS         | STATUS | LAST RESULT    | NEXT RUN                  | TARGET |
| ⊿ 🦓 Jobs                               | 🏠 source_backup_copy    | VMware Back     | 1<br>然 Sime Nau | Idle   |                | <continuous></continuous> | source |
| 報告 Backup<br>谷 Backup Copy             |                         |                 | Active Full     |        |                |                           |        |
| Backups                                |                         |                 | Lili Statistics |        |                |                           |        |
| Disk                                   |                         |                 | Report          |        |                |                           |        |
| Last 24 hours                          |                         |                 | Disable         |        |                |                           |        |
|                                        |                         |                 | Clone           |        |                |                           |        |
| 🙀 Failed                               |                         |                 | 🙀 Delete        |        |                |                           |        |
|                                        |                         |                 | 🔁 Edit          |        |                |                           |        |
|                                        |                         |                 |                 |        |                |                           |        |
|                                        |                         |                 |                 |        |                |                           |        |
|                                        |                         |                 |                 |        |                |                           |        |
|                                        |                         |                 |                 |        |                |                           |        |
|                                        |                         |                 |                 |        |                |                           |        |

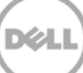

#### Setting up the DR Series system cleaner

6

Performing scheduled disk space reclamation operations are recommended as a method for recovering disk space from system containers in which files were deleted as a result of deduplication.

The cleaner runs during idle time. If your workflow does not have a sufficient amount of idle time on a daily basis, then you should consider scheduling the cleaner to force it to run during a scheduled time.

If necessary, you can perform the procedure shown in the following screenshot to force the cleaner to run. After all of the backup jobs are set up, the DR Series system cleaner can be scheduled. The DR Series system cleaner should run at least 40 hours per week when backups are not taking place, and generally after a backup job has completed.

Dell recommends scheduling the cleaner at a separate time from backup and replication jobs.

| l   |                                                                                                    | KCV6S1                                                                    |                                           |                  | Help   Log out |
|-----|----------------------------------------------------------------------------------------------------|---------------------------------------------------------------------------|-------------------------------------------|------------------|----------------|
|     | Dashboard<br>Alerts<br>Events<br>Health                                                                                                    | Cleaner Sched                                                             | dule<br>Central, Mon Jan 23 15:18:49 2012 | Schedule Cleaner | Schedule       |
|     | Usage<br>Statistics: Container<br>Statistics: Replication<br>Storage<br>Containers<br>Replication<br>Compression<br>Schedule<br>Replication<br>Cleaner<br>System Configuration<br>Networking<br>Active Directory<br>Email Alerts<br>Date & Time | Day       Sun       Mon       Tue       Wed       Thu       Fri       Sat | Start Time                                | Stop Time        |                |
| - · | Support<br>Diagnostics<br>Software Upgrade                                                                                                    |                                                                           |                                           |                  |                |

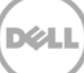

# Monitoring deduplication, compression, and performance

After backup jobs have run, the DR Series system tracks capacity, storage savings, and throughput on the DR Series system dashboard. This information is valuable in understanding the benefits of the DR Series system.

**Note:** Deduplication ratios increase over time. It is not uncommon to see a 2-4x reduction (25-50% total savings) on the initial backup. As additional full backup jobs are completed, the ratios will increase. Backup jobs with a 12-week retention will average a 15x ratio, in most cases.

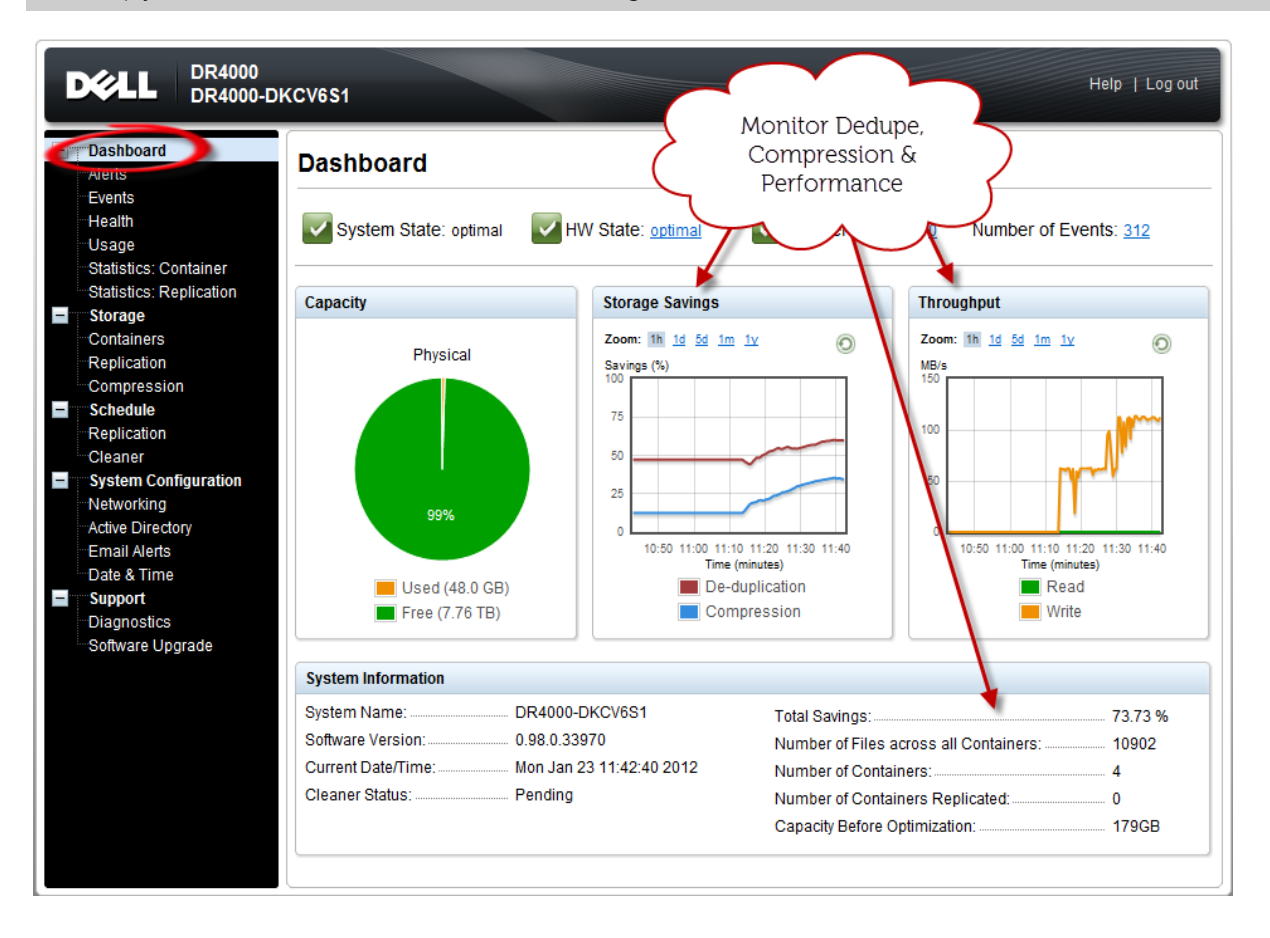

7